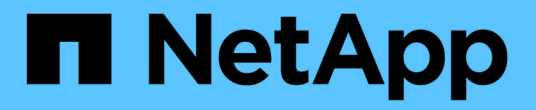

# BlueXP自动化目录

NetApp Automation

NetApp October 23, 2024

This PDF was generated from https://docs.netapp.com/zh-cn/netapp-automation/solutions/bacoverview.html on October 23, 2024. Always check docs.netapp.com for the latest.

# 目录

| BlueXP自动化目录 · · · · · · · · · · · · · · · · · · ·                   |
|---------------------------------------------------------------------|
| BlueXP 自动化目录概述 · · · · · · · · · · · · · · · · · · ·                |
| 适用于 NetApp ONTAP 的 Amazon FSX · · · · · · · · · · · · · · · · · · · |
| Azure NetApp Files                                                  |
| 适用于 AWS 的 Cloud Volumes ONTAP                                       |
| 适用于 Azure 的 Cloud Volumes ONTAP                                     |
| 适用于 Google Cloud 的 Cloud Volumes ONTAP                              |
| ONTAP                                                               |

# BlueXP自动化目录

# BlueXP 自动化目录概述

BlueXP 自动化目录是一组可供NetApp客户、合作伙伴和员工使用的自动化解决方案。该 目录具有多个功能和优势。

只需一个位置即可满足您的自动化需求

您可以通过BlueXP Web用户界面访问 "BlueXP自动化目录"。这样、您就可以在一个位置找到增强NetApp产品和服务的自动化和操作所需的脚本、操作手册和模块。

## 解决方案由NetApp创建和测试

所有自动化解决方案和脚本均由NetApp创建并进行了测试。每个解决方案都针对特定的客户用例或请求。大多数人都关注与NetApp文件和数据服务的集成。

文档

每个自动化解决方案都包含相关文档、可帮助您快速入门。虽然可以通过BlueXP Web界面访问这些解决方案、但所有文档均可从此站点获得。本文档根据NetApp产品和云服务进行组织。

为未来奠定坚实的基础

NetApp致力于帮助客户改进和简化数据中心和云环境的自动化。我们希望继续改进BlueXP 自动化目录、以满足客户需求、技术变更和持续的产品集成。

我们希望听到您的心声

NetApp客户体验办公室(CXO)自动化团队希望听到您的心声。如果您有任何反馈、问题或功能请求、请发送 电子邮件至mailto:ng) CxO-automance-admins@NetApp.com[CXO自动化团队]。

# 适用于 NetApp ONTAP 的 Amazon FSX

# Amazon FSx for NetApp ONTAP—突发到云

您可以使用此自动化解决方案为包含卷和关联FlexCache的NetApp ONTAP配置Amazon FSx。

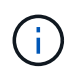

Amazon FSx for NetApp ONTAP也称为\*FSx for ONTAP。

## 关于该解决方案

概括地说、此解决方案提供的自动化代码将执行以下操作:

- •为ONTAP文件系统配置目标FSx
- •为文件系统配置Storage Virtual Machine (SVM)
- 在源系统和目标系统之间创建集群对等关系
- 在FlexCache的源系统和目标系统之间创建SVM对等关系
- (可选)使用FSx for ONTAP创建FlexVol卷

• 在FSx for ONTAP中创建一个FlexCache卷、其中源卷指向内置存储

此自动化操作基于Docker和Docker编制、必须按如下所述将其安装在Linux虚拟机上。

开始之前

要完成配置和配置、您必须满足以下条件:

- 您需要通过BlueXP Web UI下载 "Amazon FSx for NetApp ONTAP—突发到云"自动化解决方案。该解决方案打包为file AWS\_FSxN\_BTC.zip。
- 源系统和目标系统之间的网络连接。
- 具有以下特征的Linux VM:
  - <sup>。</sup>基于Debian的Linux分发版
  - <sup>。</sup>部署在用于FSx for ONTAP配置的同一VPC子集上
- AWS帐户。

第1步:安装和配置Docker

在基于Debian的Linux虚拟机中安装和配置Docker。

#### 步骤

1. 准备环境。

```
sudo apt-get update
sudo apt-get install apt-transport-https ca-certificates curl gnupg-
agent software-properties-common
curl -fsSL https://download.docker.com/linux/ubuntu/gpg | sudo apt-key
add -
sudo add-apt-repository "deb [arch=amd64]
https://download.docker.com/linux/ubuntu $(lsb_release -cs) stable"
sudo apt-get update
```

2. 安装Docker并验证安装。

```
sudo apt-get install docker-ce docker-ce-cli containerd.io
docker --version
```

3. 添加具有关联用户的所需Linux组。

首先检查Linux系统中是否存在组\*Docker \*。如果没有、请创建组并添加用户。默认情况下、当前shell用户 将添加到组中。

```
sudo groupadd docker
sudo usermod -aG docker $(whoami)
```

#### 4. 激活新的组和用户定义

如果您使用用户创建了新组、则需要激活这些定义。要执行此操作、您可以注销Linux、然后重新进入。或 者、您可以运行以下命令。

newgrp docker

#### 第2步:安装Docker配置

在基于Debian的Linux虚拟机中安装Docker编制。

步骤

1. 安装Docker配置。

```
sudo curl -L
"https://github.com/docker/compose/releases/latest/download/docker-
compose-$(uname -s)-$(uname -m)" -o /usr/local/bin/docker-compose
sudo chmod +x /usr/local/bin/docker-compose
```

2. 验证安装是否成功。

docker-compose --version

#### 第3步:准备Docker映像

您需要提取并加载随自动化解决方案提供的Docker映像。

步骤

1. 将解决方案文件复制 `AWS\_FSxN\_BTC.zip`到要运行自动化代码的虚拟机。

scp -i ~/<private-key.pem> -r AWS\_FSxN\_BTC.zip user@<IP\_ADDRESS\_OF\_VM>

输入参数 `private-key.pem`是用于AWS虚拟机身份验证(EC2实例)的专用密钥文件。

2. 导航到包含解决方案文件的正确文件夹、然后解压缩该文件。

unzip AWS\_FSxN\_BTC.zip

3. 导航到通过解压缩操作创建的新文件夹 AWS\_FSxN\_BTC、并列出文件。您应看到文件 aws fsxn flexcache image latest.tar.gz。 ls -la

4. 加载Docker映像文件。加载操作通常应在几秒钟内完成。

docker load -i aws fsxn flexcache image latest.tar.gz

5. 确认Docker映像已加载。

docker images

您应看到标记为的 latest`Docker映像 `aws fsxn flexcache image。

| REPOSITORY                          | TAG    | IMAGE ID     | CREATED     | SIZE   |
|-------------------------------------|--------|--------------|-------------|--------|
| <pre>aws_fsxn_flexcahce_image</pre> | latest | ay98y7853769 | 2 weeks ago | 1.19GB |

第4步:为AWS凭据创建环境文件

您必须使用访问和机密密钥创建一个用于身份验证的本地变量文件。然后将该文件添加到该文件中.env。

步骤

1. 在以下位置创建 `awsauth.env`文件:

path/to/env-file/awsauth.env

2. 将以下内容添加到文件中:

```
access_key=<>
secret key=<>
```

格式"必须"与上面所示完全相同,并且和 value `之间没有任何空格 `key。

3. 使用变量将绝对文件路径添加到此文件 AWS CREDS`中 `.env。例如:

AWS\_CREDS=path/to/env-file/awsauth.env

第5步: 创建外部卷

您需要一个外部卷来确保Terraform状态文件和其他重要文件是永久性的。必须为Terraform提供这些文件、才能运行工作流和部署。

#### 步骤

1. 在Docker撰写之外创建外部卷。

请确保在运行命令之前将卷名称(Last参数)更新为适当的值。

docker volume create aws\_fsxn\_volume

2. 使用命令将外部卷的路径添加到环境文件中 .env:

PERSISTENT VOL=path/to/external/volume:/volume name

请务必保留现有文件内容和冒号格式。例如:

PERSISTENT\_VOL=aws\_fsxn\_volume:/aws\_fsxn\_flexcache

而是可以使用以下命令将NFS共享添加为外部卷:

PERSISTENT\_VOL=nfs/mnt/document:/aws\_fsx\_flexcache

- 3. 更新Terraform变量。
  - a. 导航到文件夹 aws\_fsxn\_variables。
  - b. 确认存在以下两个文件: terraform.tfvars`和 `variables.tf。
  - c. 根据环境需要更新中的值 terraform.tfvars。

有关详细信息、请参见 "Terraform资源: aws\_FSX\_raf\_File\_system ONTAP"。

#### 第6步:为NetApp ONTAP和FlexCache配置Amazon FSx

您可以为NetApp ONTAP和FlexCache配置Amazon FSx。

#### 步骤

1. 导航到文件夹根目录(aws\_fs\_bTC)、然后发出配置命令。

docker-compose -f docker-compose-provision.yml up

此命令将创建两个容器。第一个容器部署FSx for ONTAP、第二个容器创建集群对等、SVM对等、目标卷和FlexCache。

#### 2. 监控配置过程。

docker-compose -f docker-compose-provision.yml logs -f

此命令可实时提供输出,但已配置为通过文件捕获日志 deployment.log。您可以通过编辑这些日志文件 并更新变量来更改这些文件的 DEPLOYMENT LOGS `名称 `.env。

### 第7步: 销毁Amazon FSx for NetApp ONTAP和FlexCache

您可以选择删除和删除Amazon FSx for NetApp ONTAP和FlexCache。

- 1. 将文件中的 `terraform.tfvars`变量设置 `flexcache\_operation`为"Destroy"。
- 2. 导航到文件夹根目录(aws\_fs\_bTC)、然后发出以下命令。

```
docker-compose -f docker-compose-destroy.yml up
```

此命令将创建两个容器。第一个容器删除FlexCache、第二个容器删除FSx for ONTAP。

3. 监控配置过程。

```
docker-compose -f docker-compose-destroy.yml logs -f
```

## Amazon FSx for NetApp ONTAP—灾难恢复

您可以使用此自动化解决方案通过Amazon FSx for NetApp ONTAP为源系统创建灾难恢复 备份。

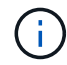

Amazon FSx for NetApp ONTAP也称为\*FSx for ONTAP。

### 关于该解决方案

概括地说、此解决方案提供的自动化代码将执行以下操作:

- •为ONTAP文件系统配置目标FSx
- •为文件系统配置Storage Virtual Machine (SVM)
- 在源系统和目标系统之间创建集群对等关系
- 在SnapMirror的源系统和目标系统之间创建SVM对等关系
- 创建目标卷
- 在源卷和目标卷之间创建SnapMirror关系
- 在源卷和目标卷之间启动SnapMirror传输

此自动化操作基于Docker和Docker编制、必须按如下所述将其安装在Linux虚拟机上。

#### 开始之前

要完成配置和配置、您必须满足以下条件:

- 您需要通过BlueXP Web UI下载 "Amazon FSx for NetApp ONTAP—灾难恢复"自动化解决方案。该解决方案打包为 FSxN\_DR.zip。此压缩文件包含 `AWS\_FSxN\_Bck\_Prov.zip`用于部署本文档所述解决方案的文件。
- 源系统和目标系统之间的网络连接。

- 具有以下特征的Linux VM:
  - <sup>。</sup>基于Debian的Linux分发版
  - <sup>。</sup>部署在用于FSx for ONTAP配置的同一VPC子集上
- AWS帐户。

#### 第1步:安装和配置Docker

在基于Debian的Linux虚拟机中安装和配置Docker。

#### 步骤

1. 准备环境。

```
sudo apt-get update
sudo apt-get install apt-transport-https ca-certificates curl gnupg-
agent softwareproperties-common
curl -fsSL https://download.docker.com/linux/ubuntu/gpg | sudo apt-key
add -
sudo add-apt-repository "deb [arch=amd64]
https://download.docker.com/linux/ubuntu $(lsb_release -cs) stable"
sudo apt-get update
```

2. 安装Docker并验证安装。

```
sudo apt-get install docker-ce docker-ce-cli containerd.io
docker --version
```

3. 添加具有关联用户的所需Linux组。

首先检查Linux系统中是否存在组\*Docker \*。如果不存在、请创建组并添加用户。默认情况下、当前shell用 户将添加到组中。

```
sudo groupadd docker
sudo usermod -aG docker $(whoami)
```

#### 4. 激活新的组和用户定义

如果您使用用户创建了新组、则需要激活这些定义。要执行此操作、您可以注销Linux、然后重新进入。或 者、您可以运行以下命令。

newgrp docker

#### 第2步:安装Docker配置

在基于Debian的Linux虚拟机中安装Docker编制。

#### 步骤

1. 安装Docker配置。

```
sudo curl -L
"https://github.com/docker/compose/releases/latest/download/docker-
compose-$(uname -s)-$(uname -m)" -o /usr/local/bin/docker-compose
sudo chmod +x /usr/local/bin/docker-compose
```

2. 验证安装是否成功。

docker-compose --version

#### 第3步:准备Docker映像

您需要提取并加载随自动化解决方案提供的Docker映像。

步骤

1. 将解决方案文件复制 `AWS\_FSxN\_Bck\_Prov.zip`到要运行自动化代码的虚拟机。

```
scp -i ~/<private-key.pem> -r AWS_FSxN_Bck_Prov.zip
user@<IP ADDRESS OF VM>
```

输入参数 `private-key.pem`是用于AWS虚拟机身份验证(EC2实例)的专用密钥文件。

2. 导航到包含解决方案文件的正确文件夹、然后解压缩该文件。

unzip AWS\_FSxN\_Bck\_Prov.zip

3. 导航到通过解压缩操作创建的新文件夹 AWS\_FSxN\_Bck\_Prov、并列出文件。您应看到文件 aws\_fsxn\_bck\_image\_latest.tar.gz。

```
ls -la
```

4. 加载Docker映像文件。加载操作通常应在几秒钟内完成。

docker load -i aws\_fsxn\_bck\_image\_latest.tar.gz

#### 5. 确认Docker映像已加载。

docker images

您应看到标记为的 latest`Docker映像 `aws fsxn bck image。

REPOSITORY TAG IMAGE ID CREATED SIZE aws\_fsxn\_bck\_image latest da87d4974306 2 weeks ago 1.19GB

第4步:为AWS凭据创建环境文件

您必须使用访问和机密密钥创建一个用于身份验证的本地变量文件。然后将该文件添加到该文件中.env。

步骤

1. 在以下位置创建 `awsauth.env`文件:

path/to/env-file/awsauth.env

2. 将以下内容添加到文件中:

```
access_key=<>
secret key=<>
```

格式"必须"与上面所示完全相同,并且和 value `之间没有任何空格 `key。

3. 使用变量将绝对文件路径添加到此文件 AWS CREDS`中 `.env。例如:

AWS\_CREDS=path/to/env-file/awsauth.env

第5步: 创建外部卷

您需要一个外部卷来确保Terraform状态文件和其他重要文件是永久性的。必须为Terraform提供这些文件、才能运行工作流和部署。

步骤

1. 在Docker撰写之外创建外部卷。

请确保在运行命令之前将卷名称(Last参数)更新为适当的值。

docker volume create aws fsxn volume

2. 使用命令将外部卷的路径添加到环境文件中 .env:

PERSISTENT\_VOL=path/to/external/volume:/volume\_name

请务必保留现有文件内容和冒号格式。例如:

PERSISTENT\_VOL=aws\_fsxn\_volume:/aws\_fsxn\_bck

而是可以使用以下命令将NFS共享添加为外部卷:

PERSISTENT VOL=nfs/mnt/document:/aws fsx bck

3. 更新Terraform变量。

- a. 导航到文件夹 aws fsxn variables。
- b. 确认存在以下两个文件: terraform.tfvars`和 `variables.tf。
- c. 根据环境需要更新中的值 terraform.tfvars。

有关详细信息、请参见 "Terraform资源: aws\_FSX\_raf\_File\_system ONTAP"。

第6步: 部署备份解决方案

您可以部署和配置灾难恢复备份解决方案。

#### 步骤

1. 导航到文件夹根(aws\_fsxN\_Bck\_Prov)、然后发出配置命令。

docker-compose up -d

此命令可创建三个容器。第一个容器部署FSx for ONTAP。第二个容器将创建集群对等、SVM对等和目标 卷。第三个容器将创建SnapMirror关系并启动SnapMirror传输。

2. 监控配置过程。

docker-compose logs -f

此命令可实时提供输出,但已配置为通过文件捕获日志 deployment.log。您可以通过编辑这些日志文件 并更新变量来更改这些文件的 DEPLOYMENT\_LOGS`名称 `.env。

# **Azure NetApp Files**

## 使用Azure NetApp Files安装Oracle

您可以使用此自动化解决方案配置Azure NetApp Files卷并在可用虚拟机上安装Oracle。然后、Oracle会使用这些卷进行数据存储。

关于该解决方案

概括地说、此解决方案提供的自动化代码将执行以下操作:

- 在Azure上设置NetApp帐户
- 在Azure上设置存储容量池
- 根据定义配置Azure NetApp Files卷
- 创建挂载点
- 将Azure NetApp Files卷挂载到挂载点
- 在Linux服务器上安装Oracle
- 创建侦听器和数据库
- 创建可插拔数据库(PDB)
- 启动侦听器和Oracle实例
- •安装并配置 `azacsnap`实用程序以创建快照

#### 开始之前

要完成安装、您必须满足以下条件:

- 您需要通过BlueXP Web UI下载 "使用Azure NetApp Files的Oracle"自动化解决方案。该解决方案打包为file na\_oracle19c\_deploy-master.zip。
- 具有以下特征的Linux VM:
  - °RHEL 8 (Standard"(标准) D8s\_v3-rRHEL 8)
  - <sup>。</sup>部署在用于Azure NetApp Files配置的同一个Azure虚拟网络上
- Azure帐户

该自动化解决方案以映像形式提供、并使用Docker和Docker构成运行。您需要按照如下所述在Linux虚拟机上安 装这两个组件。

您还应使用命令向RedHat注册此虚拟机 sudo subscription-manager register。命令将提示您输入帐户 凭据。如果需要、您可以在\https://developers.redhat.com/.上创建帐户

第1步:安装和配置Docker

在RHEL 8 Linux虚拟机中安装和配置Docker。

步骤

1. 使用以下命令安装Docker软件。

```
dnf config-manager --add
-repo=https://download.docker.com/linux/centos/docker-ce.repo
dnf install docker-ce --nobest -y
```

2. 启动Docker并显示版本以确认安装成功。

```
systemctl start docker
systemctl enable docker
docker --version
```

3. 添加具有关联用户的所需Linux组。

首先检查Linux系统中是否存在组\*Docker \*。如果没有、请创建组并添加用户。默认情况下、当前shell用户 将添加到组中。

```
sudo groupadd docker
sudo usermod -aG docker $USER
```

#### 4. 激活新的组和用户定义

如果您使用用户创建了新组、则需要激活这些定义。要执行此操作、您可以注销Linux、然后重新进入。或 者、您可以运行以下命令。

newgrp docker

#### 第2步:安装Docker配置和NFS实用程序

安装和配置Docker配置以及NFS实用程序软件包。

步骤

1. 安装Docker配置并显示版本以确认安装成功。

```
dnf install curl -y
curl -L
"https://github.com/docker/compose/releases/download/1.29.2/docker-
compose-$(uname -s)-$(uname -m)" -o /usr/local/bin/docker-compose
sudo chmod +x /usr/local/bin/docker-compose
docker-compose --version
```

2. 安装NFS实用程序软件包。

sudo yum install nfs-utils

#### 第3步:下载Oracle安装文件

下载所需的Oracle安装和修补程序文件以及 `azacsnap`实用程序。

步骤

- 1. 根据需要登录到Oracle帐户。
- 2. 下载以下文件。

| 文件                                | 说明              |
|-----------------------------------|-----------------|
| LINUX.X64_193000_db_home.zip      | 基础安装程序          |
| p31281355_190000_Linux-x86-64.zip | 安装了一个插片         |
| p6880880_190000_Linux-x86-64.zip  | 请选择12.2.0.1.23版 |
| azacsnap_installer_v5.0.run       | azacsnap"安装程序   |

3. 将所有安装文件放在文件夹中 /tmp/archive。

4. 确保数据库服务器上的所有用户都对文件夹具有完全访问权限(读取、写入、执行) / tmp/archive。

第4步:准备Docker映像

您需要提取并加载随自动化解决方案提供的Docker映像。

步骤

1. 将解决方案文件复制 `na\_oracle19c\_deploy-master.zip `到要运行自动化代码的虚拟机。

scp -i ~/<private-key.pem> -r na\_oracle19c\_deploy-master.zip user@<IP ADDRESS OF VM>

输入参数 `private-key.pem`是用于Azure虚拟机身份验证的私钥文件。

2. 导航到包含解决方案文件的正确文件夹、然后解压缩该文件。

unzip na\_oracle19c\_deploy-master.zip

3. 导航到通过解压缩操作创建的新文件夹 na\_oracle19c\_deploy-master、并列出文件。您应看到文件 ora\_anf\_bck\_image.tar。

ls -lt

4. 加载Docker映像文件。加载操作通常应在几秒钟内完成。

docker load -i ora anf bck image.tar

5. 确认Docker映像已加载。

docker images

您应看到标记为的 latest `Docker 映像 `ora\_anf\_bck\_image。

| REPOSITORY        | TAG    | IMAGE ID     | CREATED    | SIZE   |
|-------------------|--------|--------------|------------|--------|
| ora_anf_bck_image | latest | ay98y7853769 | 1 week ago | 2.58GB |

#### 第5步: 创建外部卷

您需要一个外部卷来确保Terraform状态文件和其他重要文件是永久性的。必须为Terraform提供这些文件、才能运行工作流和部署。

步骤

1. 在Docker撰写之外创建外部卷。

请确保先更新卷名称、然后再运行命令。

docker volume create <VOLUME NAME>

2. 使用命令将外部卷的路径添加到环境文件中 .env:

PERSISTENT VOL=path/to/external/volume:/ora anf prov(英文)

请务必保留现有文件内容和冒号格式。例如:

PERSISTENT VOL= ora anf volume:/ora anf prov

#### 3. 更新Terraform变量。

- a. 导航到文件夹 ora anf variables。
- b. 确认存在以下两个文件: terraform.tfvars`和 `variables.tf。
- C. 根据环境需要更新中的值 terraform.tfvars。

第6步:安装Oracle

现在、您可以配置和安装Oracle。

#### 步骤

1. 使用以下命令序列安装Oracle。

```
docker-compose up terraform_ora_anf
bash /ora_anf_variables/setup.sh
docker-compose up linux_config
bash /ora_anf_variables/permissions.sh
docker-compose up oracle_install
```

2. 重新加载您的Bash变量,并通过显示的值进行确认 ORACLE HOME。

**a**. cd /home/oracle

- b. source .bash\_profile
- C. echo \$ORACLE\_HOME
- 3. 您应该能够登录到Oracle。

sudo su oracle

#### 第7步:验证Oracle安装

您应确认Oracle安装成功。

步骤

1. 登录到Linux Oracle服务器并显示Oracle进程列表。这将确认安装按预期完成、并且Oracle数据库正在运行。

ps -ef | grep ora

2. 登录到数据库以检查数据库配置并确认正确创建了PDB。

sqlplus / as sysdba

您应看到类似于以下内容的输出:

```
SQL*Plus: Release 19.0.0.0.0 - Production on Thu May 6 12:52:51 2021
Version 19.8.0.0.0
Copyright (c) 1982, 2019, Oracle. All rights reserved.
Connected to:
Oracle Database 19c Enterprise Edition Release 19.0.0.0.0 - Production
Version 19.8.0.0.0
```

3. 执行几个简单的SQL命令以确认数据库可用。

```
select name, log_mode from v<sup>$</sup>database;
show pdbs.
```

第8步:安装azacsnap"实用程序并执行快照备份

要执行快照备份、您需要安装并运行此 `azacsnap`实用程序。

步骤

1. 安装容器。

docker-compose up azacsnap install

2. 切换到Snapshot用户帐户。

```
su - azacsnap
execute /tmp/archive/ora wallet.sh
```

3. 配置存储备份详细信息文件。这将创建 `azacsnap.json`配置文件。

```
cd /home/azacsnap/bin/
azacsnap -c configure -configuration new
```

4. 执行快照备份。

```
azacsnap -c backup --other data --prefix ora_test --retention=1
```

#### 第9步: (可选)将内部PDB迁移到云

您可以选择将内部PDB迁移到云。

步骤

- 1. 根据环境需要在文件中设置变量 tfvars。
- 2. 迁移PDB。

docker-compose -f docker-compose-relocate.yml up

# 适用于 AWS 的 Cloud Volumes ONTAP

```
适用于AWS的Cloud Volumes ONTAP—突发到云
```

本文支持适用于AWS的NetApp Cloud Volumes ONTAP自动化解决方案、该解决方案可供NetApp客户从BlueXP 自动化目录中获取。

适用于AWS的Cloud Volumes ONTAP自动化解决方案可使用Terraform自动执行适用于AWS的Cloud Volumes ONTAP容器化部署、让您无需任何手动干预即可快速部署适用于AWS的Cloud Volumes ONTAP。

开始之前

- 您必须通过BlueXP Web UI下载"Cloud Volumes ONTAP AWS—突发到云"自动化解决方案。该解决方案打包为 cvo\_aws\_flexcache.zip。
- 您必须在与Cloud Volumes ONTAP相同的网络上安装Linux VM。
- •安装Linux VM后、必须按照本解决方案中的步骤安装所需的依赖项。

#### 第1步:安装Docker和Docker构建

安装 Docker

以下步骤以Ubuntu 20.04 Debian Linux分发软件为例。您运行的命令取决于您使用的Linux分发软件。请参阅适用于您的配置的特定Linux分发软件文档。

步骤

1. 运行以下命令以安装Docker sudo:

```
sudo apt-get update
sudo apt-get install apt-transport-https cacertificates curl gnupg-agent
software-properties-common curl -fsSL
https://download.docker.com/linux/ubuntu/gpg |
sudo apt-key add -
sudo add-apt-repository "deb [arch=amd64]
https://download.docker.com/linux/ubuntu $(lsb_release -cs) stable"
sudo apt-get update
sudo apt-get install dockerce docker-ce-cli containerd.io
```

2. 验证安装。

docker -version

3. 验证是否已在Linux系统上创建名为"Docker "的组。如有必要、请创建组:

sudo groupadd docker

4. 将需要访问Docker的用户添加到组:

```
sudo usermod -aG docker $(whoami)
```

5. 您的更改将在注销并重新登录到终端后应用。或者、您也可以立即应用更改:

#### 安装Docker配置

#### 步骤

1. 运行以下命令以安装Docker配置 sudo:

```
sudo curl -L
"https://github.com/docker/compose/releases/download/1.29.2/docker-
compose-$(uname -s)-$(uname -m)" -o /usr/local/bin/docker-compose
sudo chmod +x /usr/local/bin/docker-compose
```

#### 2. 验证安装。

docker-compose -version

#### 第2步:准备Docker映像

步骤

1. 将此文件夹复制 `cvo\_aws\_flexcache.zip`到要用于部署Cloud Volumes ONTAP的Linux VM:

```
scp -i ~/<private-key>.pem -r cvo_aws_flexcache.zip
<awsuser>@<IP ADDRESS OF VM>:<LOCATION TO BE COPIED>
```

- °`private-key.pem`是用于无密码登录的私钥文件。
- <sup>。</sup>`awsuser`是虚拟机用户名。
- ° `IP\_ADDRESS\_OF\_VM`是VM IP地址。
- ° `LOCATION\_TO\_BE\_COPIED`是复制文件夹的位置。
- 2. 提取 `cvo\_aws\_flexcache.zip`文件夹。您可以提取当前目录或自定义位置中的文件夹。

要解压缩当前目录中的文件夹、请运行:

unzip cvo\_aws\_flexcache.zip

要在自定义位置提取文件夹、请运行:

```
unzip cvo_aws_flexcache.zip -d ~/<your_folder_name>
```

3. 解压缩内容后、导航到 `CVO\_Aws\_Deployment`文件夹并运行以下命令以查看文件:

ls -la

您应看到一个文件列表、类似于以下示例:

```
total 32
drwxr-xr-x 8 user1 staff 256 Mar 23 12:26 .
drwxr-xr-x 6 user1 staff 192 Mar 22 08:04 ..
-rw-r--r-- 1 user1 staff 324 Apr 12 21:37 .env
-rw-r--r-- 1 user1 staff 1449 Mar 23 13:19 Dockerfile
drwxr-xr-x 15 user1 staff 480 Mar 23 13:19 cvo_Aws_source_code
drwxr-xr-x 4 user1 staff 128 Apr 27 13:43 cvo_Aws_variables
-rw-r--r-- 1 user1 staff 996 Mar 24 04:06 docker-compose-
deploy.yml
-rw-r--r-- 1 user1 staff 1041 Mar 24 04:06 docker-compose-
destroy.yml
```

- 找到 `cvo\_aws\_flexcache\_ubuntu\_image.tar`文件。其中包含部署Cloud Volumes ONTAP for AWS所需 的Docker映像。
- 5. 解压缩文件:

docker load -i cvo aws flexcache ubuntu image.tar

6. 等待几分钟、等待Docker映像加载完毕、然后验证是否已成功加载Docker映像:

docker images

您应看到一个名为且带有 latest`标记的Docker映像 `cvo\_aws\_flexcache\_ubuntu\_image、如以下 示例所示:

| REPOSITORY                               | TAG    | IMAGE ID     | CREATED     |
|------------------------------------------|--------|--------------|-------------|
| SIZE                                     |        |              |             |
| cvo_aws_flexcache_ubuntu_image<br>1.14GB | latest | 18db15a4d59c | 2 weeks ago |

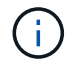

您可以根据需要更改Docker映像名称。如果更改Docker映像名称、请确保在和 dockercompose-destroy`文件中更新Docker映像名称 `docker-compose-deploy。

#### 第3步: 创建环境变量文件

在此阶段、您必须创建两个环境变量文件。其中一个文件用于使用AWS访问密钥和机密密钥对AWS Resource Manager API进行身份验证。第二个文件用于设置环境变量、以使BlueXP Terraform模块能够找到AWS API并 对其进行身份验证。

#### 步骤

1. 在以下位置创建 `awsauth.env`文件:

path/to/env-file/awsauth.env

a. 将以下内容添加到文件中 awsauth.env:

access\_key=<> key\_key=<>

格式\*必须\*与上面显示的格式完全相同。

2. 将绝对文件路径添加到 `.env`文件中。

输入与环境变量对应的环境文件的 AWS CREDS `绝对路径 `awsauth.env。

AWS\_CREDS=path/to/env-file/awsauth.env

3. 导航到该 `cvo\_aws\_variable`文件夹并更新凭据文件中的访问权限和机密密钥。

将以下内容添加到文件中:

aws\_access\_key\_id <>aws\_key\_access\_key=<>

格式\*必须\*与上面显示的格式完全相同。

#### 第4步:将Cloud Volumes ONTAP许可证添加到BlueXP 或订阅BlueXP

您可以将Cloud Volumes ONTAP许可证添加到BlueXP 或订阅AWS Marketplace中的NetApp BlueXP。

步骤

1. 在AWS门户中、导航到\* SaaS 并选择\*订阅NetApp BlueXP。

您可以使用与Cloud Volumes ONTAP相同的资源组,也可以使用不同的资源组。

2. 配置BlueXP 门户以将SaaS订阅导入到BlueXP。

您可以直接从AWS门户配置此配置。

系统会将您重定向到BlueXP 门户以确认配置。

3. 选择\*保存\*,确认BlueXP 门户中的配置。

第5步: 创建外部卷

您应创建一个外部卷、以保留Terraform状态文件和其他重要文件。您必须确保文件可供Terraform运行工作流和 部署。 1. 在Docker撰写之外创建外部卷:

docker volume create <volume name>

示例:

docker volume create cvo aws volume dst

#### 2. 使用以下选项之一:

a. 向环境文件添加外部卷路径 .env。

您必须遵循以下所示的确切格式。

格式。

PERSISTENT VOL=path/to/external/volume:/cvo aws

示例:

PERSISTENT\_VOL=cvo\_aws\_volume\_dst:/cvo\_aws

b. 将NFS共享添加为外部卷。

请确保Docker容器可以与NFS共享进行通信、并且已配置正确的权限(例如读/写权限)。

i. 在Docker编制文件中添加NFS共享路径作为外部卷的路径、如下所示:格式:

PERSISTENT\_VOL=path/to/nfs/volume:/cvo\_aws

示例:

PERSISTENT\_VOL=nfs/mnt/document:/cvo\_aws

3. 导航到 `cvo\_aws\_variables`文件夹。

您应在文件夹中看到以下变量文件:

° terraform.tfvars

```
° variables.tf
```

4. 根据需要更改文件中的值 terraform.tfvars。

修改文件中的任何变量值时、您必须阅读特定的支持文档 terraform.tfvars。根据地区、可用性区域以及Cloud Volumes ONTAP for AWS支持的其他因素、这些值可能会有所不同。其中包括单个节点和高可用性(HA)对的许可证、磁盘大小和VM大小。

文件中已定义连接器和Cloud Volumes ONTAP Terraform模块的所有支持变量 variables.tf。在添加到 文件之前、必须引用文件 terraform.tfvars`中的变量名称 `variables.tf。 5. 根据您的要求,您可以通过将以下选项设置为或来启用或 false `禁用FlexCache和FlexClone `true。

以下示例将启用FlexCache和FlexClone:

- ° is flexcache required = true
- ° is\_flexclone\_required = true

#### 第6步:部署Cloud Volumes ONTAP for AWS

按照以下步骤部署Cloud Volumes ONTAP for AWS。

步骤

1. 从根文件夹中、运行以下命令以触发部署:

docker-compose -f docker-compose-deploy.yml up -d

此时将触发两个容器、第一个容器部署Cloud Volumes ONTAP、第二个容器将遥测数据发送到 AutoSupport。

第二个容器将等待、直到第一个容器成功完成所有步骤。

2. 使用日志文件监控部署过程的进度:

docker-compose -f docker-compose-deploy.yml logs -f

此命令可实时提供输出并捕获以下日志文件中的数据: deployment.log

telemetry\_asup.log

您可以通过使用以下环境变量编辑这些日志文件来更改其名称 .env:

DEPLOYMENT LOGS

TELEMETRY\_ASUP\_LOGS

以下示例显示了如何更改日志文件名:

DEPLOYMENT\_LOGS=<your\_deployment\_log\_filename>.log

TELEMETRY\_ASUP\_LOGS=<your\_telemetry\_asup\_log\_filename>.log

完成后

您可以使用以下步骤删除临时环境并清理在部署过程中创建的项目。

#### 步骤

1. 如果您已部署FlexCache、请在变量文件中设置以下选项 terraform.tfvars、这样将清理FlexCache卷

并删除先前创建的临时环境。

flexcache\_operation = "destroy"

i.

可能的选项包括 deploy `和 `destroy。

2. 如果您已部署FlexClone、请在变量文件中设置以下选项 terraform.tfvars、这样将清理FlexClone卷并 删除先前创建的临时环境。

flexclone\_operation = "destroy"

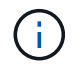

可能的选项包括 deploy `和 `destroy。

# 适用于 Azure 的 Cloud Volumes ONTAP

# 适用于Azure的Cloud Volumes ONTAP—突发到云

本文支持适用于Azure的NetApp Cloud Volumes ONTAP自动化解决方案、该解决方案可供NetApp客户从BlueXP 自动化目录获得。

适用于Azure的Cloud Volumes ONTAP自动化解决方案使用Terraform自动执行适用于Azure的Cloud Volumes ONTAP容器化部署、让您无需任何手动干预即可快速部署适用于Azure的Cloud Volumes ONTAP。

开始之前

- 您必须通过BlueXP Web UI下载"Cloud Volumes ONTAP Azure—突发到云"自动化解决方案。该解决方案打包为 CVO-Azure-Burst-To-Cloud.zip。
- •您必须在与Cloud Volumes ONTAP相同的网络上安装Linux VM。
- •安装Linux VM后、必须按照本解决方案中的步骤安装所需的依赖项。

### 第1步:安装Docker和Docker构建

#### 安装 Docker

以下步骤以Ubuntu 20.04 Debian Linux分发软件为例。您运行的命令取决于您使用的Linux分发软件。请参阅适用于您的配置的特定Linux分发软件文档。

#### 步骤

1. 运行以下命令以安装Docker sudo:

```
sudo apt-get update
sudo apt-get install apt-transport-https cacertificates curl gnupg-agent
software-properties-common curl -fsSL
https://download.docker.com/linux/ubuntu/gpg |
sudo apt-key add -
sudo add-apt-repository "deb [arch=amd64]
https://download.docker.com/linux/ubuntu $(lsb_release -cs) stable"
sudo apt-get update
sudo apt-get install dockerce docker-ce-cli containerd.io
```

2. 验证安装。

docker -version

3. 验证是否已在Linux系统上创建名为"Docker "的组。如有必要、请创建组:

sudo groupadd docker

4. 将需要访问Docker的用户添加到组:

sudo usermod -aG docker \$(whoami)

5. 您的更改将在注销并重新登录到终端后应用。或者、您也可以立即应用更改:

newgrp docker

#### 安装Docker配置

步骤

1. 运行以下命令以安装Docker配置 sudo:

#### 2. 验证安装。

#### 第2步:准备Docker映像

步骤

1. 将此文件夹复制 `CVO-Azure-Burst-To-Cloud.zip`到要用于部署Cloud Volumes ONTAP的Linux VM:

```
scp -i ~/<private-key>.pem -r CVO-Azure-Burst-To-Cloud.zip
<azureuser>@<IP ADDRESS OF VM>:<LOCATION TO BE COPIED>
```

- °`private-key.pem`是用于无密码登录的私钥文件。
- <sup>。</sup>`azureuser`是虚拟机用户名。
- ° `IP\_ADDRESS\_OF\_VM`是VM IP地址。
- °`LOCATION\_TO\_BE\_COPIED`是复制文件夹的位置。
- 2. 提取 `CVO-Azure-Burst-To-Cloud.zip`文件夹。您可以提取当前目录或自定义位置中的文件夹。

要解压缩当前目录中的文件夹、请运行:

unzip CVO-Azure-Burst-To-Cloud.zip

要在自定义位置提取文件夹、请运行:

```
unzip CVO-Azure-Burst-To-Cloud.zip -d ~/<your folder name>
```

3. 解压缩内容后、导航到 `CVO\_Azure\_Deployment`文件夹并运行以下命令以查看文件:

ls -la

您应看到一个文件列表、类似于以下示例:

```
drwxr-xr-x@ 11 user1 staff 352 May 5 13:56 .
drwxr-xr-x@ 5 user1 staff 160 May 5 14:24 ..
-rw-r--r-@ 1 user1 staff 324 May 5 13:18 .env
-rw-r--r-@ 1 user1 staff 1449 May 5 13:18 Dockerfile
-rw-r--r-@ 1 user1 staff 35149 May 5 13:18 LICENSE
-rw-r--r-@ 1 user1 staff 13356 May 5 14:26 README.md
-rw-r--r-1 user1 staff 354318151 May 5 13:51
cvo_azure_flexcache_ubuntu_image_latest
drwxr-xr-x@ 4 user1 staff 128 May 5 13:18 cvo_azure_variables
-rw-r--r-@ 1 user1 staff 996 May 5 13:18 docker-compose-deploy.yml
-rw-r--r-@ 1 user1 staff 1041 May 5 13:18 docker-compose-destroy.yml
-rw-r--r-@ 1 user1 staff 4771 May 5 13:18 sp role.json
```

- 4. 找到 `cvo\_azure\_flexcache\_ubuntu\_image\_latest.tar.gz`文件。其中包含部署Cloud Volumes ONTAP for Azure所需的Docker映像。
- 5. 解压缩文件:

docker load -i cvo\_azure\_flexcache\_ubuntu\_image\_latest.tar.gz

6. 等待几分钟、等待Docker映像加载完毕、然后验证是否已成功加载Docker映像:

```
docker images
```

您应看到一个名为且带有 latest`标记的Docker映像 `cvo azure flexcache ubuntu image latest、如以下示例所示:

REPOSITORY TAG IMAGE ID CREATED SIZE cvo azure flexcache ubuntu image latest 18db15a4d59c 2 weeks ago 1.14GB

#### 第3步: 创建环境变量文件

在此阶段、您必须创建两个环境变量文件。其中一个文件用于使用服务主体凭据对Azure Resource Manager API进行身份验证。第二个文件用于设置环境变量、以使BlueXP Terraform模块能够找到Azure API并对其进行 身份验证。

#### 步骤

1. 创建服务主体。

在创建环境变量文件之前,必须按照中的步骤创建服务主体"创建可以访问资源的Azure Active Directory应用 程序和服务主体"。

2. 将\*贡献方\*角色分配给新创建的服务主体。

- 3. 创建自定义角色。
  - a. 找到该 `sp\_role.json`文件、然后在列出的操作下检查所需的权限。
  - b. 插入这些权限并将自定义角色附加到新创建的服务主体。
- 4. 导航到\*Certificates & Secretes\*并选择\*New client Secret\*以创建客户端机密。

创建客户端密钥时,必须记录\*value\*列中的详细信息,因为您将无法再看到此值。您还必须记录以下信息:

- <sup>。</sup>客户端 ID
- 。订阅ID
- 。租户ID

创建环境变量时需要此信息。您可以在服务主体UI的\*Overview\*部分中找到客户端ID和租户ID信息。

- 5. 创建环境文件。
  - a. 在以下位置创建 `azureauth.env`文件:

path/to/env-file/azureauth.env

i. 将以下内容添加到文件中:

ClientID=<>clientSecret=<>下标Id=<>租户ID=<>

格式"必须"与上面所示完全相同,键和值之间没有空格。

b. 在以下位置创建 `credentials.env`文件:

path/to/env-file/credentials.env

i. 将以下内容添加到文件中:

Azue\_租户ID=<>Azue\_client\_SECLE=<>Azue\_client\_ID=<>Azue\_Probation\_ID=<>

格式"必须"与上面所示完全相同,键和值之间没有空格。

6. 将绝对文件路径添加到文件中.env。

在与环境变量对应的文件中输入环境文件 .env`的 `AZURE RM CREDS`绝对路径 `azureauth.env。

AZURE\_RM\_CREDS=path/to/env-file/azureauth.env

在与环境变量对应的文件中输入环境文件 .env`的 `BLUEXP\_TF\_AZURE\_CREDS`绝对路径 `credentials.env。

BLUEXP\_TF\_AZURE\_CREDS=path/to/env-file/credentials.env

#### 第4步:将Cloud Volumes ONTAP许可证添加到BlueXP 或订阅BlueXP

您可以将Cloud Volumes ONTAP许可证添加到BlueXP 或订阅Azure Marketplace中的NetApp BlueXP。

#### 步骤

- 1. 在Azure门户中、导航到\* SaaS 并选择\*订阅NetApp BlueXP。
- 2. 选择\*云管理器(按小时、WORM和数据服务划分的容量PYGO)\*计划。

您可以使用与Cloud Volumes ONTAP相同的资源组,也可以使用不同的资源组。

3. 配置BlueXP 门户以将SaaS订阅导入到BlueXP。

您可以通过导航到\*产品和计划详细信息\*并选择\*立即配置帐户\*选项、直接从Azure门户配置此帐户。

然后、您将重定向到BlueXP 门户以确认配置。

4. 选择\*保存\*,确认BlueXP 门户中的配置。

第5步: 创建外部卷

您应创建一个外部卷、以保留Terraform状态文件和其他重要文件。您必须确保文件可供Terraform运行工作流和 部署。

步骤

1. 在Docker撰写之外创建外部卷:

docker volume create « volume\_name »

示例:

docker volume create cvo\_azure\_volume\_dst

- 2. 使用以下选项之一:
  - a. 向环境文件添加外部卷路径 .env。

您必须遵循以下所示的确切格式。

格式。

PERSISTENT VOL=path/to/external/volume:/cvo azure

示例:

PERSISTENT\_VOL=cvo\_azure\_volume\_dst:/cvo\_azure

b. 将NFS共享添加为外部卷。

请确保Docker容器可以与NFS共享进行通信、并且已配置正确的权限(例如读/写权限)。

i. 在Docker编制文件中添加NFS共享路径作为外部卷的路径、如下所示:格式:

PERSISTENT VOL=path/to/nfs/volume:/cvo azure

示例: PERSISTENT VOL=nfs/mnt/document:/cvo azure

3. 导航到 `cvo\_azure\_variables`文件夹。

您应在该文件夹中看到以下变量文件:

terraform.tfvars

variables.tf

4. 根据需要更改文件中的值 terraform.tfvars。

修改文件中的任何变量值时、您必须阅读特定的支持文档 terraform.tfvars。根据地区、可用性区域以及适用于Azure的Cloud Volumes ONTAP支持的其他因素、这些值可能会有所不同。其中包括单个节点和高可用性(HA)对的许可证、磁盘大小和VM大小。

文件中已定义连接器和Cloud Volumes ONTAP Terraform模块的所有支持变量 variables.tf。在添加到 文件之前、必须引用文件 terraform.tfvars`中的变量名称 `variables.tf。

5. 根据您的要求,您可以通过将以下选项设置为或来启用或 false`禁用FlexCache和FlexClone `true。

以下示例将启用FlexCache和FlexClone:

- ° is flexcache required = true
- ° is flexclone required = true
- 6. 如有必要、您可以从Azure Active Directory服务检索Terraform变量的值

az\_service\_principal\_object\_id:

- a. 导航到\*企业应用程序-->所有应用程序\*,然后选择您先前创建的服务主体的名称。
- b. 复制对象ID并插入Terraform变量的值:

az\_service\_principal\_object\_id

#### 第6步:部署Cloud Volumes ONTAP for Azure

请按照以下步骤部署Cloud Volumes ONTAP for Azure。

#### 步骤

1. 从根文件夹中、运行以下命令以触发部署:

docker-compose up -d

此时将触发两个容器、第一个容器部署Cloud Volumes ONTAP、第二个容器将遥测数据发送到 AutoSupport。

第二个容器将等待、直到第一个容器成功完成所有步骤。

2. 使用日志文件监控部署过程的进度:

docker-compose logs -f

此命令可实时提供输出并捕获以下日志文件中的数据:

deployment.log

telemetry\_asup.log

您可以通过使用以下环境变量编辑这些日志文件来更改其名称 .env:

DEPLOYMENT\_LOGS

TELEMETRY\_ASUP\_LOGS

以下示例显示了如何更改日志文件名:

DEPLOYMENT\_LOGS=<your\_deployment\_log\_filename>.log

TELEMETRY\_ASUP\_LOGS=<your\_telemetry\_asup\_log\_filename>.log

完成后

您可以使用以下步骤删除临时环境并清理在部署过程中创建的项目。

步骤

1. 如果您已部署FlexCache、请在文件中设置以下选项 terraform.tfvars、这样将清理FlexCache卷并删除先前创建的临时环境。

flexcache operation = "destroy"

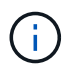

可能的选项包括 deploy `和 `destroy。

2. 如果您已部署FlexClone、请在文件中设置以下选项 terraform.tfvars、这样将清理FlexClone卷并删除 先前创建的临时环境。

flexclone\_operation = "destroy"

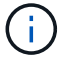

可能的选项包括 deploy `和 `destroy。

# 适用于 Google Cloud 的 Cloud Volumes ONTAP

适用于Google Cloud的Cloud Volumes ONTAP—突发到云

本文支持适用于Google云自动化的NetApp Cloud Volumes ONTAP解决方案、该解决方案 可供NetApp客户从BlueXP 自动化目录获得。 适用于Google Cloud的Cloud Volumes ONTAP自动化解决方案可自动执行适用于Google Cloud的Cloud Volumes ONTAP容器化部署、让您无需任何手动干预即可快速部署适用于Google Cloud的Cloud Volumes ONTAP。

开始之前

- 您必须通过BlueXP Web UI下载"适用于Google Cloud的Cloud Volumes ONTAP—突发到云"自动化解决方案。该解决方案打包为 cvo gcp flexcache.zip。
- 您必须在与Cloud Volumes ONTAP相同的网络上安装Linux VM。
- •安装Linux VM后、必须按照本解决方案中的步骤安装所需的依赖项。

#### 第1步:安装Docker和Docker构建

安装 Docker

以下步骤以Ubuntu 20.04 Debian Linux分发软件为例。您运行的命令取决于您使用的Linux分发软件。请参阅适用于您的配置的特定Linux分发软件文档。

步骤

1. 运行以下命令以安装Docker:

```
sudo apt-get update
sudo apt-get install apt-transport-https ca-certificates curl gnupg-
agent software-properties-common
curl -fsSL https://download.docker.com/linux/ubuntu/gpg | sudo apt-key
add -
sudo add-apt-repository "deb [arch=amd64]
https://download.docker.com/linux/ubuntu $(lsb_release -cs) stable"
sudo apt-get update
sudo apt-get install docker-ce docker-ce-cli containerd.io
```

2. 验证安装。

docker -version

3. 验证是否已在Linux系统上创建名为"Docker "的组。如有必要、请创建组:

sudo groupadd docker

4. 将需要访问Docker的用户添加到组:

```
sudo usermod -aG docker $(whoami)
```

5. 您的更改将在注销并重新登录到终端后应用。或者、您也可以立即应用更改:

#### 安装Docker配置

#### 步骤

1. 运行以下命令以安装Docker配置 sudo:

```
sudo curl -L
"https://github.com/docker/compose/releases/download/1.29.2/docker-
compose-$(uname -s)-$(uname -m)" -o /usr/local/bin/docker-compose
sudo chmod +x /usr/local/bin/docker-compose
```

#### 2. 验证安装。

docker-compose -version

#### 第2步:准备Docker映像

步骤

1. 将此文件夹复制 `cvo\_gcp\_flexcache.zip`到要用于部署Cloud Volumes ONTAP的Linux VM:

```
scp -i ~/private-key.pem -r cvo_gcp_flexcache.zip
gcpuser@IP ADDRESS OF VM:LOCATION TO BE COPIED
```

- °`private-key.pem`是用于无密码登录的私钥文件。
- <sup>。</sup>`gcpuser`是虚拟机用户名。
- ° `IP\_ADDRESS\_OF\_VM`是VM IP地址。
- °`LOCATION\_TO\_BE\_COPIED`是复制文件夹的位置。
- 2. 提取 `cvo\_gcp\_flexcache.zip`文件夹。您可以提取当前目录或自定义位置中的文件夹。

要解压缩当前目录中的文件夹、请运行:

unzip cvo\_gcp\_flexcache.zip

要在自定义位置提取文件夹、请运行:

```
unzip cvo_gcp_flexcache.zip -d ~/<your_folder_name>
```

3. 解压缩内容后、运行以下命令以查看文件:

ls -la

您应看到一个文件列表、类似于以下示例:

```
total 32
drwxr-xr-x 8 user staff 256 Mar 23 12:26 .
drwxr-xr-x 6 user staff 192 Mar 22 08:04 ..
-rw-r--r- 1 user staff 324 Apr 12 21:37 .env
-rw-r--r- 1 user staff 1449 Mar 23 13:19 Dockerfile
drwxr-xr-x 15 user staff 480 Mar 23 13:19 cvo_gcp_source_code
drwxr-xr-x 4 user staff 128 Apr 27 13:43 cvo_gcp_variables
-rw-r--r- 1 user staff 996 Mar 24 04:06 docker-compose-
deploy.yml
-rw-r--r- 1 user staff 1041 Mar 24 04:06 docker-compose-
destroy.yml
```

- 找到 `cvo\_gcp\_flexcache\_ubuntu\_image.tar`文件。其中包含部署适用于Google Cloud的Cloud Volumes ONTAP所需的Docker映像。
- 5. 解压缩文件:

docker load -i cvo\_gcp\_flexcache\_ubuntu\_image.tar

6. 等待几分钟、等待Docker映像加载完毕、然后验证是否已成功加载Docker映像:

docker images

您应看到一个名为且带有 latest`标记的Docker映像 `cvo\_gcp\_flexcache\_ubuntu\_image、如以下 示例所示:

| REPOSITORY                     | TAG    | IMAGE ID     | CREATED |
|--------------------------------|--------|--------------|---------|
| SIZE                           |        |              |         |
| cvo_gcp_flexcache_ubuntu_image | latest | 18db15a4d59c | 2 weeks |
| ago 1.14GB                     |        |              |         |

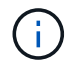

您可以根据需要更改Docker映像名称。如果更改Docker映像名称、请确保在和 dockercompose-destroy、文件中更新Docker映像名称、docker-compose-deploy。

#### 第3步:更新JSON文件

在此阶段、您必须使用服务帐户密钥更新此 `cxo-automation-gcp.json`文件、以便对Google Cloud提供程序进行 身份验证。

- 1. 创建一个具有部署Cloud Volumes ONTAP和BlueXP 连接器权限的服务帐户。"了解有关创建服务帐户的更多信息。"
- 2. 下载帐户的密钥文件并使用密钥文件信息更新此 cxo-automation-gcp.json`文件。 `cxoautomation-gcp.json`文件位于文件夹中 `cvo\_gcp\_variables。

示例

```
{
    "type": "service_account",
    "project_id": "",
    "private_key_id": "",
    "private_key": "",
    "client_email": "",
    "client_id": "",
    "auth_uri": "https://accounts.google.com/o/oauth2/auth",
    "token_uri": "https://oauth2.googleapis.com/token",
    "auth_provider_x509_cert_url":
"https://www.googleapis.com/oauth2/v1/certs",
    "client_x509_cert_url": "",
    "universe_domain": "googleapis.com"
}
```

文件格式必须与上述格式完全相同。

#### 第4步:订阅BlueXP

您可以在Google云市场中订阅NetApp BlueXP。

步骤

- 1. 导航到"Google Cloud控制台"并选择\*订阅NetApp BlueXP \*。
- 2. 配置BlueXP 门户以将SaaS订阅导入到BlueXP。

您可以直接从Google Cloud Platform配置此功能。系统将重定向到BlueXP 门户以确认配置。

3. 选择\*保存\*,确认BlueXP 门户中的配置。

有关详细信息,请参见 "管理BlueXP的Google Cloud凭据和订阅"。

#### 第5步: 启用所需的Google Cloud API

要部署Cloud Volumes ONTAP和连接器、您必须在项目中启用以下Google Cloud API。

Cloud Deployment Manager V2 API

- 云日志记录 API
- Cloud Resource Manager API
- 计算引擎 API
- •身份和访问管理(IAM) API

"了解有关启用 API 的更多信息"

第6步: 创建外部卷

您应创建一个外部卷、以保留Terraform状态文件和其他重要文件。您必须确保文件可供Terraform运行工作流和 部署。

#### 步骤

1. 在Docker撰写之外创建外部卷:

docker volume create <volume name>

示例:

docker volume create cvo gcp volume dst

#### 2. 使用以下选项之一:

a. 向环境文件添加外部卷路径 .env。

您必须遵循以下所示的确切格式。

格式。

PERSISTENT\_VOL=path/to/external/volume:/cvo\_gcp

示例:

PERSISTENT\_VOL=cvo\_gcp\_volume\_dst:/cvo\_gcp

b. 将NFS共享添加为外部卷。

请确保Docker容器可以与NFS共享进行通信、并且已配置正确的权限(例如读/写权限)。

i. 在Docker编制文件中添加NFS共享路径作为外部卷的路径、如下所示:格式:

PERSISTENT\_VOL=path/to/nfs/volume:/cvo\_gcp

#### 示例:

PERSISTENT\_VOL=nfs/mnt/document:/cvo\_gcp

3. 导航到 `cvo\_gcp\_variables`文件夹。

您应在该文件夹中看到以下文件:

- ° terraform.tfvars
- ° variables.tf
- 4. 根据需要更改文件中的值 terraform.tfvars。

修改文件中的任何变量值时、您必须阅读特定的支持文档 terraform.tfvars。根据地区、可用性区域以及适用于Google Cloud的Cloud Volumes ONTAP支持的其他因素、这些值可能会有所不同。其中包括单个 节点和高可用性(HA)对的许可证、磁盘大小和VM大小。

文件中已定义连接器和Cloud Volumes ONTAP Terraform模块的所有支持变量 variables.tf。在添加到 文件之前、必须引用文件 terraform.tfvars`中的变量名称 `variables.tf。

5. 根据您的要求,您可以通过将以下选项设置为或来启用或 false`禁用FlexCache和FlexClone `true。

以下示例将启用FlexCache和FlexClone:

```
° is flexcache required = true
```

```
° is flexclone required = true
```

第7步:部署适用于Google Cloud的Cloud Volumes ONTAP

按照以下步骤部署适用于Google Cloud的Cloud Volumes ONTAP。

#### 步骤

1. 从根文件夹中、运行以下命令以触发部署:

docker-compose -f docker-compose-deploy.yml up -d

此时将触发两个容器、第一个容器部署Cloud Volumes ONTAP、第二个容器将遥测数据发送到 AutoSupport。

第二个容器将等待、直到第一个容器成功完成所有步骤。

2. 使用日志文件监控部署过程的进度:

```
docker-compose -f docker-compose-deploy.yml logs -f
```

此命令可实时提供输出并捕获以下日志文件中的数据: deployment.log

telemetry\_asup.log

您可以通过使用以下环境变量编辑这些日志文件来更改其名称 .env:

DEPLOYMENT\_LOGS

TELEMETRY ASUP LOGS

以下示例显示了如何更改日志文件名:

DEPLOYMENT\_LOGS=<your\_deployment\_log\_filename>.log

TELEMETRY\_ASUP\_LOGS=<your\_telemetry\_asup\_log\_filename>.log

#### 完成后

您可以使用以下步骤删除临时环境并清理在部署过程中创建的项目。

步骤

1. 如果您已部署FlexCache、请在文件中设置以下选项 terraform.tfvars、这样将清理FlexCache卷并删 除先前创建的临时环境。

```
flexcache operation = "destroy"
```

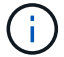

可能的选项包括 deploy `和 `destroy。

2. 如果您已部署FlexClone、请在文件中设置以下选项 terraform.tfvars、这样将清理FlexClone卷并删除 先前创建的临时环境。

```
flexclone operation = "destroy"
```

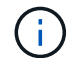

可能的选项包括 deploy `和 `destroy。

# ONTAP

### Day 1

ONTAP Day 1解决方案概述

您可以使用Day 1自动化解决方案使用ONTAP部署和配置ONTAP集群。该解决方案可从获得"BlueXP自动化目录"。

灵活的ONTAP部署选项

根据您的要求、您可以使用内部硬件或模拟ONTAP来使用ONTAP部署和配置。

#### 内部硬件

您可以使用运行ONTAP的内部硬件(例如FAS或AFF系统)部署此解决方案。您必须使用Linux VM使用ONTAP来 部署和配置Storage Virtual Machine集群。

#### 模拟ONTAP

要使用ONTAP模拟器部署此解决方案、您必须从NetApp支持站点下载最新版本的sim模拟ONTAP。模拟ONTAP 是ONTAP软件的虚拟模拟器。模拟ONTAP在Windows、Linux或Mac系统上的VMware虚拟机管理程序中运行。 对于Windows和Linux主机、必须使用VMware Workstation虚拟机管理程序来运行此解决方案。如果您使用的 是Mac操作系统、请使用VMware Fusion虚拟机管理程序。 分层设计

通过该框架、可以简化自动化执行和逻辑任务的开发和重复使用。该框架区分了自动化中的决策任务(逻辑层)和 执行步骤(执行层)。通过了解这些层的工作原理、您可以自定义配置。

一本安可赛"操作手册"从头到尾执行一系列任务。该 `site.yml`手册包含该手册 `logic.yml`和该 `execution.yml`手册。

运行请求时,该 `site.yml`操作手册首先调用该操作手册,然后调用该 `logic.yml`操作手册 `execution.yml`以执 行服务请求。

您不需要使用框架的逻辑层。逻辑层提供了一些选项、可将框架的功能扩展到硬编码值之外、以供执行。这样、 您可以根据需要自定义框架功能。

#### 逻辑层

逻辑层由以下部分组成:

- 这是一本操作 `logic.yml`手册
- 目录中的逻辑任务文件 logic-tasks

逻辑层提供了复杂决策的功能、而无需进行大量的自定义集成(例如、连接到ServiceNow)。逻辑层是可配置的、 可为微服务提供输入。

此外、还可以绕过逻辑层。如果要绕过逻辑层、请勿定义 `logic\_operation`变量。通过直接调用该 `logic.yml`操 作手册、可以在不执行的情况下执行某种级别的调试。您可以使用"debug "语句验证的值是否 `raw\_service\_request`正确。

重要注意事项:

- 该手册将 logic.yml `搜索 `logic\_operation `变量。如果在请求中定义了变量、则它会从目录中加载
   任务文件 `logic-tasks。任务文件必须是.yml文件。如果没有匹配的任务文件且 `logic\_operation `已定义 变量、则逻辑层将失败。
- 变量的默认值 logic\_operation `为 `no-op。如果未明确定义变量,则默认为 no-op,而不运行任何操作。
- •如果 `raw\_service\_request`已定义变量、则执行将继续到执行层。如果未定义此变量、则逻辑层将失败。

执行层

执行层由以下部分组成:

• 这是一本操作 `execution.yml`手册

执行层通过API调用来配置ONTAP集群。该 `execution.yml`手册要求 `raw\_service\_request`在执行时定义变 量。

支持自定义

您可以根据自己的要求以各种方式自定义此解决方案。

自定义选项包括:

• 正在修改《安赛尔操作手册》

•添加角色

#### 自定义Ans} 文件

下表介绍了此解决方案中包含的可自定义的Ansable文件。

| 位置                             | 说明                                                                                                    |
|--------------------------------|----------------------------------------------------------------------------------------------------|
| playbooks/inventory<br>/hosts  | 包含一个包含主机和组列表的文件。                                                                                                    |
| playbooks/group_var<br>s/all/* | 通过Ans可 轻松地一次性将变量应用于多个主机。您可以修改此文件夹中的任何或<br>所有文件,包括 cfg.yml、、 clusters.yml defaults.yml、<br>services.yml、 standards.yml`和 `vault.yml。 |
| playbooks/logic-<br>tasks      | 支持在Ans可 内执行决策任务、并保持逻辑与执行的分离。您可以向此文件夹添加<br>与相关服务对应的文件。                                                                               |
| playbooks/vars/*               | 在《Andsability操作手册》和角色中使用动态值、以实现配置的自定义、灵活性和<br>可重用性。如有必要、您可以修改此文件夹中的任何或所有文件。                                                         |

#### 自定义角色

此外、您还可以通过添加或更改Ans担负 的角色(也称为微服务)来自定义解决方案。有关详细信息,请参见"自定 义"。

### 准备使用ONTAP Day 1解决方案

在部署自动化解决方案之前、您必须准备ONTAP环境并安装和配置Ans得。

#### 初始规划注意事项

在使用此解决方案部署ONTAP集群之前、您应查看以下要求和注意事项。

#### 基本要求

要使用此解决方案、您必须满足以下基本要求:

- 您必须能够在内部或通过ONTAP模拟器访问ONTAP软件。
- 您必须了解如何使用ONTAP软件。
- •您必须了解如何使用Ans得自动化软件工具。

### 规划注意事项

在部署此自动化解决方案之前、您必须确定:

- 要运行Ans得 可控制节点的位置。
- ONTAP系统、内部硬件或ONTAP模拟器。
- 是否需要自定义。

#### 准备ONTAP系统

无论您是使用内部ONTAP系统还是模拟ONTAP、都必须先准备好环境、然后才能部署自动化解决方案。

(可选)安装和配置模拟ONTAP

如果要通过ONTAP模拟器部署此解决方案、则必须下载并运行模拟ONTAP。

开始之前

- •您必须下载并安装要用于运行模拟ONTAP的VMware虚拟机管理程序。
  - <sup>。</sup>如果您使用的是Windows或Linux操作系统、请使用VMware Workstation。
  - <sup>。</sup>如果您使用的是Mac操作系统、请使用VMware Fusion。

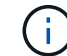

如果您使用的是Mac OS、则必须使用Intel处理器。

#### 步骤

使用以下过程在本地环境中安装两个ONTAP管理器:

1. 从下载模拟ONTAP"NetApp 支持站点"。

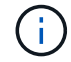

尽管您安装了两个ONTAP联机器、但只需下载一份软件副本即可。

- 2. 如果尚未运行、请启动VMware应用程序。
- 3. 找到已下载的模拟器文件、然后右键单击以使用VMware应用程序打开该文件。
- 4. 设置第一个ONTAP实例的名称。
- 5. 等待模拟器启动、然后按照说明创建单节点集群。

对第二个ONTAP实例重复上述步骤。

6. (可选)添加完整磁盘补充。

从每个集群中、运行以下命令:

```
security unlock -username <user_01>
security login password -username <user_01>
set -priv advanced
systemshell local
disk assign -all -node <Cluster-01>-01
```

#### ONTAP系统的状态

您必须验证ONTAP系统的初始状态、无论是内部还是通过ONTAP模拟器运行。

验证是否满足以下ONTAP系统要求:

- ONTAP已安装并正在运行、但尚未定义集群。
- •此时、ONTAP将启动并显示用于访问集群的IP地址。
- 网络可访问。
- 您具有管理员凭据。
- •此时将显示每日消息(Message of the Day、MOTD)横幅以及管理地址。

#### 安装所需的自动化软件

本节介绍有关如何安装Ands还是 准备部署自动化解决方案的信息。

#### 安装Ands器

可以在Linux或Windows系统上安装Ans得。

Ands得以 与ONTAP集群进行通信的默认通信方法是SSH。

请参阅"NetApp 和 Ansible 入门:安装 Ansible"安装Ands得以安装。

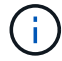

必须在系统的控制节点上安装有Ans得。

#### 下载并准备自动化解决方案

您可以使用以下步骤下载并准备要部署的自动化解决方案。

- 1. 通过BlueXP Web UI下载"ONTAP Day 1和amp;运行状况检查"自动化解决方案。该解决方案打包为 ONTAP\_DAY0\_DAY1.zip。
- 2. 提取zip文件夹、并将文件复制到您的Ands得以环境中控制节点上的所需位置。

#### 初始的Ands处理 框架配置

#### 执行Ans担负 框架的初始配置:

- 1. 导航到 playbooks/inventory/group\_vars/all。
- 2. 解密 `vault.yml`文件:

ansible-vault decrypt playbooks/inventory/group vars/all/vault.yml

当系统提示您输入存储密码时、输入以下临时密码:

NetApp123!

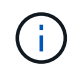

"NetApp 123!"是用于对文件和相应的存储密码进行解密的临时 `vault.yml`密码。首次使用后 ,\*必须\*使用您自己的密码对文件进行加密。

3. 修改以下的Ans的 文件:

°`clusters.yml`修改此文件中的值以适合您的环境。

°vault.yml-解密文件后、根据您的环境修改ONTAP集群、用户名和密码值。

```
<sup>°</sup> cfg.yml-设置的文件路径 log2file,并在下 cfg`设置 `show_request`为 `True`以显示
`raw_service_request。
```

此 `raw\_service\_request`变量将显示在日志文件中以及执行期间。

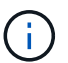

列出的每个文件都包含注释、并说明如何根据您的要求对其进行修改。

4. 重新加密 `vault.yml`文件:

ansible-vault encrypt playbooks/inventory/group\_vars/all/vault.yml

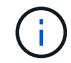

系统会提示您在加密时为存储选择新密码。

- 5. 导航到 `playbooks/inventory/hosts`并设置有效的Python解释器。
- 6. 部署 `framework\_test`服务:

```
以下命令运行值为 cluster_identity_info`的 `na_ontap_info`模块 `gather_subset。这将验
证基本配置是否正确、并验证您是否可以与集群进行通信。
```

```
ansible-playbook -i inventory/hosts site.yml -e
cluster_name=<CLUSTER_NAME>
-e logic_operation=framework-test
```

对每个集群运行命令。

如果成功、您应看到类似于以下示例的输出:

#### 使用该解决方案部署ONTAP集群

完成准备和规划后、您便可以使用ONTAP Day 1解决方案使用ONTAP来快速配置使用Ans 得 集群了。

在执行本节中的步骤期间、您可以随时选择测试请求、而不是实际执行请求。要测试请求,请将命令行上的操作 手册更 site.yml`改为 `logic.yml。

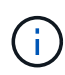

该 `docs/tutorial-requests.txt`位置包含此过程中使用的所有服务请求的最终版本。如果您在运行服务请求时遇到困难、可以将相关请求从文件复制 `tutorial-requests.txt`到该 `playbooks/inventory/group\_vars/all/tutorial-requests.yml`位置、并根据需要修改硬编码值(IP地址、聚合名称等)。然后、您应该能够成功运行此请求。

开始之前

- 您必须安装了Ans得。
- •您必须已下载ONTAP Day 1解决方案并将该文件夹解压缩到了Ands得以 控制的节点上的所需位置。
- ONTAP系统状态必须满足要求、并且您必须具有必要的凭据。
- •您必须已完成本节中所述的所有必需任务"准备"。

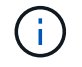

本解决方案中的示例使用"Cluster\_01"和"Cluster\_02"作为两个集群的名称。您必须将这些值替换为环境中集群的名称。

第**1**步:初始集群配置

在此阶段、您必须执行一些初始集群配置步骤。

步骤

- 1. 导航到该 `playbooks/inventory/group\_vars/all/tutorial-requests.yml`位置并查看 `cluster\_initial`文件中的请求。对您的环境进行任何必要的更改。
- 2. 在文件夹中为服务请求创建一个文件 logic-tasks。例如,创建一个名为的文件 cluster\_initial.yml。

将以下行复制到新文件:

```
- name: Validate required inputs
 ansible.builtin.assert:
    that:
    - service is defined
- name: Include data files
 ansible.builtin.include vars:
    file: "{{ data file name }}.yml"
 loop:
 - common-site-stds
 - user-inputs
 - cluster-platform-stds
 - vserver-common-stds
 loop control:
    loop_var: data_file_name
- name: Initial cluster configuration
  set fact:
   raw_service_request:
```

3. 定义 `raw\_service\_request`变量。

您可以使用以下选项之一在文件夹中创建的文件 logic-tasks`中定义 `raw\_service\_request`变量 `cluster\_initial.yml:

<sup>。</sup>选项1:手动定义 `raw\_service\_request`变量。

使用编辑器打开 tutorial-requests.yml`文件、并将内容从第11行复制到第165行。将内容粘贴到 新文件中的变量 `cluster\_initial.yml`下 `raw service request、如以下示例所示:

| 3<br>4        | # This file contain<br># requests used thm | is the final version<br>oughout the tutoria | n of the various<br>al in TUTORIAL.md | service |  |
|---------------|--------------------------------------------|---------------------------------------------|---------------------------------------|---------|--|
| 5             |                                            |                                             |                                       |         |  |
| 6             |                                            |                                             |                                       |         |  |
| 7             |                                            |                                             |                                       |         |  |
| 8             | #                                          |                                             |                                       |         |  |
| .9            |                                            |                                             |                                       |         |  |
|               | -                                          |                                             |                                       |         |  |
| 11            | service:                                   | cluster_initial                             |                                       |         |  |
| 5-12          | openations                                 | create                                      |                                       |         |  |
| 13            | <pre>std_name:</pre>                       | none                                        |                                       |         |  |
| 14            | req_details:                               |                                             |                                       |         |  |
| 15            |                                            |                                             |                                       |         |  |
| 16            | ontap aggr:                                |                                             |                                       |         |  |
| 17            | - hostname:                                | "{{                                         | cluster name }}"                      |         |  |
| 18            | disk count:                                | 24                                          |                                       |         |  |
| 19            | name:                                      | n01                                         | appr1                                 |         |  |
| 20            | nodes                                      | 11"                                         | cluster name 11-                      | 01"     |  |
| 1993)<br>1993 | noucs                                      | -11                                         | cruster name ff                       |         |  |

```
示例 `cluster_initial.yml`文件:
 - name: Validate required inputs
   ansible.builtin.assert:
     that:
     - service is defined
 - name: Include data files
   ansible.builtin.include vars:
     file: "{{ data file name }}.yml"
   loop:
   - common-site-stds
   - user-inputs
   - cluster-platform-stds
   - vserver-common-stds
   loop control:
     loop_var: data_file_name
 - name: Initial cluster configuration
   set fact:
     raw service request:
      service:
                       cluster initial
      operation:
                         create
      std name:
                          none
      req details:
       ontap aggr:
       - hostname:
                                      "{{ cluster name }}"
         disk count:
                                      24
         name:
                                      n01 aggr1
                                      "{{ cluster name }}-01"
         nodes:
                                      raid4
         raid type:
       - hostname:
                                      "{{ peer cluster name }}"
         disk count:
                                      24
         name:
                                      n01 aggr1
         nodes:
                                      "{{ peer cluster name }}-01"
                                      raid4
         raid type:
       ontap license:
       - hostname:
                                      "{{ cluster name }}"
         license codes:
         - XXXXXXXXXXXXXXAAAAAAAAAAAAAA
          - XXXXXXXXXXXXXXAAAAAAAAAAAAAA
```

| -   | XXXXXXXXXXXXXXAAAAAAAAAA | AAAA    | Ŧ        |           |       |   |
|-----|--------------------------|---------|----------|-----------|-------|---|
| -   | XXXXXXXXXXXXXXAAAAAAAAA  | AAAA    | Į        |           |       |   |
| -   | XXXXXXXXXXXXXXAAAAAAAAA  | AAAA    | ł        |           |       |   |
| -   | XXXXXXXXXXXXXXAAAAAAAAA  | AAAA    | ł        |           |       |   |
| -   | XXXXXXXXXXXXXXAAAAAAAAA  | AAAA    | Į        |           |       |   |
| -   | XXXXXXXXXXXXXXAAAAAAAAA  | AAAA    | ł        |           |       |   |
| -   | XXXXXXXXXXXXXXAAAAAAAAA  | AAAA    | ł        |           |       |   |
| -   | XXXXXXXXXXXXXXAAAAAAAAA  | AAAA    | ł        |           |       |   |
| -   | XXXXXXXXXXXXXXAAAAAAAAA  | AAAA    | ł        |           |       |   |
| -   | XXXXXXXXXXXXXXAAAAAAAAA  | AAAA    | Į        |           |       |   |
| -   | XXXXXXXXXXXXXXAAAAAAAAA  | AAAA    | Į        |           |       |   |
| -   | XXXXXXXXXXXXXXAAAAAAAAA  | AAAA    | ł        |           |       |   |
| -   | XXXXXXXXXXXXXXAAAAAAAAA  | AAAA    | ł        |           |       |   |
| -   | XXXXXXXXXXXXXXAAAAAAAAA  | AAAA    | ł        |           |       |   |
| -   | XXXXXXXXXXXXXXAAAAAAAAA  | AAAA    | ł        |           |       |   |
| -   | XXXXXXXXXXXXXXAAAAAAAAA  | AAAA    | ł        |           |       |   |
| -   | XXXXXXXXXXXXXXAAAAAAAAA  | AAAA    | ł        |           |       |   |
| -   | XXXXXXXXXXXXXXAAAAAAAAA  | AAAA    | ł        |           |       |   |
| -   | XXXXXXXXXXXXXXAAAAAAAAA  | AAAA    | ł        |           |       |   |
| -   | XXXXXXXXXXXXXXAAAAAAAAA  | AAAA    | ł        |           |       |   |
| -   | XXXXXXXXXXXXXXAAAAAAAAA  | AAAA    | ł        |           |       |   |
| -   | XXXXXXXXXXXXXXAAAAAAAAA  | AAAA    | ł        |           |       |   |
| -   | XXXXXXXXXXXXXXAAAAAAAAA  | AAAA    | ł        |           |       |   |
| -   | XXXXXXXXXXXXXXAAAAAAAAA  | AAAA    | ł        |           |       |   |
| -   | XXXXXXXXXXXXXXAAAAAAAAA  | AAAA    | ł        |           |       |   |
| -   | XXXXXXXXXXXXXXAAAAAAAAA  | AAAA    | ł        |           |       |   |
| -   | XXXXXXXXXXXXXXAAAAAAAAA  | AAAA    | Į        |           |       |   |
| -   | XXXXXXXXXXXXXXAAAAAAAAA  | AAAA    | Į        |           |       |   |
| -   | XXXXXXXXXXXXXXAAAAAAAAA  | AAAA    | ł        |           |       |   |
|     |                          |         |          |           |       |   |
| hos | tname:                   | " { {   | peer     | _cluster_ | _name | } |
| lic | ense_codes:              |         |          |           |       |   |
| -   | XXXXXXXXXXXXXXAAAAAAAAA  | AAAA    | ł        |           |       |   |
| -   | XXXXXXXXXXXXXXAAAAAAAAA  | AAAA    | ł        |           |       |   |
| -   | XXXXXXXXXXXXXXAAAAAAAAA  | AAAA    | ł        |           |       |   |
| -   | XXXXXXXXXXXXXXAAAAAAAAA  | AAAA    | Į        |           |       |   |
| -   | XXXXXXXXXXXXXXAAAAAAAAA  | AAAA    | Į        |           |       |   |
| -   | XXXXXXXXXXXXXXAAAAAAAAA  | AAAA    | Į        |           |       |   |
| -   | XXXXXXXXXXXXXXAAAAAAAAA  | AAAA    | Į        |           |       |   |
| -   | XXXXXXXXXXXXXAAAAAAAAA   | AAAA    | Į        |           |       |   |
| -   | XXXXXXXXXXXXXAAAAAAAAA   | AAAA    | Į        |           |       |   |
| -   | XXXXXXXXXXXXXXAAAAAAAAA  | AAAA    | Į        |           |       |   |
| -   | XXXXXXXXXXXXXXAAAAAAAAA  | AAAA    | Į        |           |       |   |
|     | <u> </u>                 | 7 7 7 7 | <b>`</b> |           |       |   |

- XXXXXXXXXXXXXAAAAAAAAAAAAAAA
- XXXXXXXXXXXXXAAAAAAAAAAAAAAA
- XXXXXXXXXXXXXAAAAAAAAAAAAAA

46

```
- XXXXXXXXXXXXXXAAAAAAAAAAAAA
    - XXXXXXXXXXXXXXAAAAAAAAAAAAAAA
    - XXXXXXXXXXXXXXAAAAAAAAAAAAAAA
    - XXXXXXXXXXXXXAAAAAAAAAAAAAA
    - XXXXXXXXXXXXXXAAAAAAAAAAAAAA
    - XXXXXXXXXXXXXXAAAAAAAAAAAAAA
    - XXXXXXXXXXXXXXAAAAAAAAAAAAAAA
    - XXXXXXXXXXXXXAAAAAAAAAAAAAA
    - XXXXXXXXXXXXXXAAAAAAAAAAAAAA
    - XXXXXXXXXXXXXXAAAAAAAAAAAAAAA
    - XXXXXXXXXXXXXAAAAAAAAAAAAAA
    - XXXXXXXXXXXXXAAAAAAAAAAAAAA
    - XXXXXXXXXXXXXXAAAAAAAAAAAAAA
    - XXXXXXXXXXXXXXAAAAAAAAAAAAAA
    - XXXXXXXXXXXXXAAAAAAAAAAAAAA
    - XXXXXXXXXXXXXAAAAAAAAAAAAAA
ontap_motd:
- hostname:
                               "{{ cluster name }}"
                               "{{ cluster name }}"
 vserver:
                               "New MOTD"
 message:
                               "{{ peer cluster name }}"
- hostname:
                               "{{ peer cluster name }}"
 vserver:
                               "New MOTD"
 message:
ontap interface:
- hostname:
                               "{{ cluster name }}"
                               "{{ cluster name }}"
 vserver:
                               ic01
 interface name:
                              intercluster
 role:
 address:
                              10.0.0.101
                               255.255.255.0
 netmask:
 home node:
                               "{{ cluster name }}-01"
 home port:
                               e0c
 ipspace:
                               Default
 use rest:
                               never
                               "{{ cluster name }}"
- hostname:
                               "{{ cluster name }}"
 vserver:
  interface name:
                              ic02
 role:
                              intercluster
 address:
                              10.0.0.101
 netmask:
                              255.255.255.0
 home node:
                               "{{ cluster name }}-01"
 home_port:
                               e0c
```

```
ipspace:
                              Default
  use rest:
                              never
- hostname:
                              "{{ peer cluster name }}"
                              "{{ peer cluster name }}"
 vserver:
 interface name:
                              ic01
 role:
                              intercluster
                              10.0.101
 address:
                              255.255.255.0
 netmask:
                              "{{ peer cluster name }}-01"
 home node:
 home port:
                              e0c
                              Default
 ipspace:
 use rest:
                              never
- hostname:
                              "{{ peer cluster name }}"
                              "{{ peer cluster name }}"
 vserver:
 interface name:
                              ic02
 role:
                              intercluster
 address:
                              10.0.0.101
 netmask:
                              255.255.255.0
 home node:
                              "{{ peer cluster name }}-01"
 home port:
                              e0c
                              Default
 ipspace:
 use rest:
                              never
ontap cluster peer:
                              "{{ cluster name }}"
- hostname:
 dest_cluster_name:
                              "{{ peer cluster name }}"
 dest_intercluster_lifs: "{{ peer_lifs }}"
                              "{{ cluster name }}"
 source cluster name:
                              "{{ cluster lifs }}"
 source intercluster lifs:
 peer options:
   hostname:
                              "{{ peer cluster name }}"
```

。选项2:使用Jinja模板定义请求:

您也可以使用以下Jinja模板格式获取该 `raw\_service\_request`值。

raw\_service\_request: "{{ cluster\_initial }}"

4. 对第一个集群执行初始集群配置:

```
ansible-playbook -i inventory/hosts site.yml -e
cluster name=<Cluster 01>
```

继续操作前、请确认没有错误。

5. 对第二个集群重复此命令:

```
ansible-playbook -i inventory/hosts site.yml -e
cluster_name=<Cluster_02>
```

确认第二个集群没有错误。

向上滚动到Andsent输出的开头时、您应看到发送到框架的请求、如以下示例所示:

```
TASK [Show the raw service request]
*****
ok: [localhost] => {
    "raw service request": {
        "operation": "create",
        "req details": {
           "ontap aggr": [
               {
                   "disk count": 24,
                   "hostname": "Cluster 01",
                   "name": "n01 aggr1",
                   "nodes": "Cluster 01-01",
                   "raid type": "raid4"
               }
           ],
           "ontap license": [
               {
                   "hostname": "Cluster 01",
                   "license codes": [
                       "XXXXXXXXXXXXXXXAAAAAAAAAAAA,",
                       "XXXXXXXXXXXXXXAAAAAAAAAAAAAA,",
                       "XXXXXXXXXXXXXAAAAAAAAAAAAA,",
                       "XXXXXXXXXXXXXXAAAAAAAAAAAAAA,",
                       "XXXXXXXXXXXXXXAAAAAAAAAAAAAA,",
                       "XXXXXXXXXXXXXAAAAAAAAAAAA",
                       "XXXXXXXXXXXXXAAAAAAAAAAAA,",
                       "XXXXXXXXXXXXXAAAAAAAAAAAA,",
                       "XXXXXXXXXXXXXXAAAAAAAAAAAAAAA,",
                       "XXXXXXXXXXXXXXAAAAAAAAAAAAAA,",
                       "XXXXXXXXXXXXXAAAAAAAAAAAAA,",
                       "XXXXXXXXXXXXXAAAAAAAAAAAA",
                       "XXXXXXXXXXXXXXAAAAAAAAAAAAAA,",
                       "XXXXXXXXXXXXXXAAAAAAAAAAAAA",
                       "XXXXXXXXXXXXXAAAAAAAAAAAAAA,",
                       "XXXXXXXXXXXXXAAAAAAAAAAAAA,",
                       "XXXXXXXXXXXXXXAAAAAAAAAAAAAAA,",
                       "XXXXXXXXXXXXXXAAAAAAAAAAAAAA,",
                       "XXXXXXXXXXXXXXAAAAAAAAAAAAAA,",
                       "XXXXXXXXXXXXXAAAAAAAAAAAA",
                       "XXXXXXXXXXXXXAAAAAAAAAAAAA,",
                       "XXXXXXXXXXXXXXAAAAAAAAAAAAAA,",
                       "XXXXXXXXXXXXXXAAAAAAAAAAAAAA,",
```

```
"XXXXXXXXXXXXXXAAAAAAAAAAAAAA,",
                         "XXXXXXXXXXXXXAAAAAAAAAAAAA,",
                         "XXXXXXXXXXXXXAAAAAAAAAAAAA,",
                         "XXXXXXXXXXXXXAAAAAAAAAAAAA,",
                         "XXXXXXXXXXXXXXAAAAAAAAAAAAAA,",
                         "XXXXXXXXXXXXXXAAAAAAAAAAAAAA,",
                         "XXXXXXXXXXXXXAAAAAAAAAAAA,",
                         "XXXXXXXXXXXXXAAAAAAAAAAAAA,",
                         "XXXXXXXXXXXXXXXAAAAAAAAAAAAA,",
                         "XXXXXXXXXXXXXAAAAAAAAAAAAA,",
                         "XXXXXXXXXXXXXXXAAAAAAAAAAAAA
                     ]
                 }
            1,
            "ontap motd": [
                 {
                     "hostname": "Cluster 01",
                     "message": "New MOTD",
                     "vserver": "Cluster 01"
                 }
            1
        },
        "service": "cluster initial",
        "std name": "none"
    }
}
```

6. 登录到每个ONTAP实例并验证请求是否成功。

第2步: 配置集群间的生命周期

现在、您可以通过向请求添加LIF定义并定义 ontap\_interface`微服务来配置集群间LIF `cluster\_initial。

服务定义和请求共同确定操作:

- •如果您为服务定义中未包含的微服务提供服务请求、则不会执行此请求。
- •如果您为服务请求提供服务定义中定义的一个或多个微服务、但在请求中省略了该服务、则不会执行该请 求。

该 `execution.yml`操作手册将按所列顺序扫描微服务列表、以评估服务定义:

- •如果请求中有一个条目,其词典密钥与微服务定义中包含的条目匹配 args,则执行该请求。
- •如果服务请求中没有匹配的条目、则会跳过此请求、并且不会出现错误。

步骤

1. 导航到 `cluster\_initial.yml`先前创建的文件,并通过向请求定义添加以下行来修改请求:

```
ontap interface:
                               "{{ cluster name }}"
- hostname:
                               "{{ cluster name }}"
  vserver:
                               ic01
  interface name:
                               intercluster
  role:
  address:
                               <ip address>
  netmask:
                               <netmask address>
  home node:
                               "{{ cluster name }}-01"
  home port:
                               e0c
  ipspace:
                               Default
  use rest:
                               never
- hostname:
                               "{{ cluster name }}"
                               "{{ cluster name }}"
  vserver:
                               ic02
  interface name:
  role:
                               intercluster
  address:
                               <ip address>
  netmask:
                               <netmask address>
                               "{{ cluster_name }}-01"
  home node:
  home_port:
                               e0c
                               Default
  ipspace:
  use rest:
                               never
                               "{{ peer cluster name }}"
- hostname:
                               "{{ peer cluster name }}"
  vserver:
  interface name:
                               ic01
                               intercluster
  role:
                               <ip address>
  address:
                               <netmask address>
  netmask:
                               "{{ peer_cluster_name }}-01"
  home_node:
  home port:
                               e0c
  ipspace:
                               Default
  use rest:
                               never
- hostname:
                               "{{ peer_cluster_name }}"
                               "{{ peer_cluster_name }}"
  vserver:
  interface name:
                               ic02
  role:
                               intercluster
  address:
                               <ip address>
                               <netmask address>
  netmask:
                               "{{ peer cluster name }}-01"
  home node:
  home port:
                               e0c
  ipspace:
                               Default
  use rest:
                               never
```

```
ansible-playbook -i inventory/hosts site.yml -e
cluster_name=<Cluster_01> -e peer_cluster_name=<Cluster_02>
```

3. 登录到每个实例以检查是否已将这些RIF添加到集群:

显示示例

```
Cluster 01::> net int show
 (network interface show)
        Logical Status Network Current
Current Is
Vserver Interface Admin/Oper Address/Mask Node
Port Home
_____ ___
Cluster 01
        Cluster 01-01 mgmt up/up 10.0.0.101/24 Cluster 01-01
e0c
     true
         Cluster 01-01 mgmt auto up/up 10.101.101.101/24
Cluster 01-01 eOc true
         cluster mgmt up/up 10.0.0.110/24 Cluster 01-01
e0c
     true
5 entries were displayed.
```

输出显示已\*未\*添加Lifs。这是因为 ontap interface `仍需要在文件中定义微服务 `services.yml。

4. 验证是否已将这些生命周期添加到此变量中 raw service request。

以下示例显示已将这些生命周期管理器添加到请求中:

```
"ontap interface": [
     {
         "address": "10.0.0.101",
         "home node": "Cluster 01-01",
         "home port": "e0c",
         "hostname": "Cluster 01",
         "interface name": "ic01",
         "ipspace": "Default",
         "netmask": "255.255.255.0",
         "role": "intercluster",
         "use rest": "never",
         "vserver": "Cluster 01"
     },
     {
         "address": "10.0.0.101",
         "home node": "Cluster 01-01",
         "home port": "e0c",
         "hostname": "Cluster 01",
         "interface name": "ic02",
         "ipspace": "Default",
         "netmask": "255.255.255.0",
         "role": "intercluster",
         "use rest": "never",
         "vserver": "Cluster 01"
     },
     {
         "address": "10.0.0.101",
         "home node": "Cluster 02-01",
         "home port": "e0c",
         "hostname": "Cluster 02",
         "interface name": "ic01",
         "ipspace": "Default",
         "netmask": "255.255.255.0",
         "role": "intercluster",
         "use rest": "never",
         "vserver": "Cluster 02"
     },
     {
         "address": "10.0.0.126",
         "home node": "Cluster 02-01",
         "home port": "e0c",
         "hostname": "Cluster 02",
```

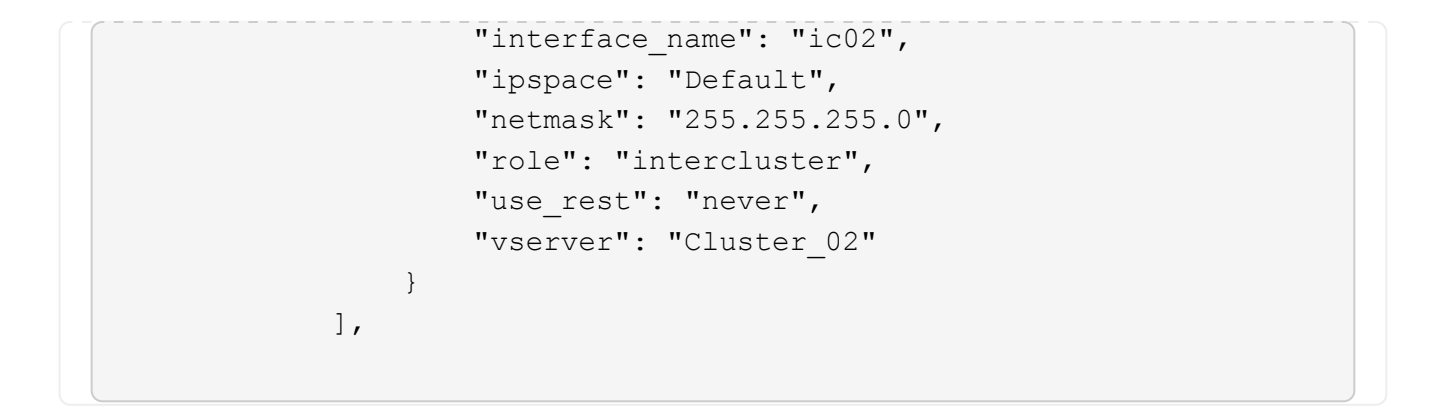

5. 在文件中 services.yml`的下定义 `ontap\_interface`微服务 `cluster\_initial。

将以下行复制到文件中以定义微服务:

```
- name: ontap_interface
args: ontap_interface
role: na/ontap_interface
```

6. ontap interface `已在请求和文件中定义微服务 `services.yml、请再次运行请求:

```
ansible-playbook -i inventory/hosts site.yml -e
cluster name=<Cluster 01> -e peer cluster name=<Cluster 02>
```

7. 登录到每个ONTAP实例并验证是否已添加这些LUN。

第3步: (可选)配置多个集群

如果需要、您可以在同一请求中配置多个集群。定义请求时、必须为每个集群提供变量名称。

步骤

1. 在文件中为第二个集群添加一个条目 cluster initial.yml、以便在同一请求中配置这两个集群。

以下示例将在添加第二个条目后显示 `ontap\_aggr`字段。

```
ontap aggr:
                                 "{{ cluster name }}"
 - hostname:
   disk count:
                                 24
                                 n01 aggr1
   name:
                                 "{{ cluster name }}-01"
   nodes:
   raid_type:
                                 raid4
                                 "{{ peer cluster name }}"
 - hostname:
                                 24
   disk count:
   name:
                                 n01 aggr1
   nodes:
                                 "{{ peer cluster name }}-01"
   raid type:
                                 raid4
```

2. 将更改应用于下的所有其他项目 cluster initial。

3. 通过将以下行复制到文件来向请求添加集群对等关系:

```
ontap_cluster_peer:
- hostname: "{{ cluster_name }}"
dest_cluster_name: "{{ cluster_peer }}"
dest_intercluster_lifs: "{{ peer_lifs }}"
source_cluster_name: "{{ cluster_name }}"
source_intercluster_lifs: "{{ cluster_lifs }}"
peer_options:
hostname: "{{ cluster_peer }}"
```

4. 运行Ands处理 请求:

```
ansible-playbook -i inventory/hosts -e cluster_name=<Cluster_01>
site.yml -e peer_cluster_name=<Cluster_02> -e
cluster_lifs=<cluster_lif_1_IP_address,cluster_lif_2_IP_address>
-e peer_lifs=<peer_lif_1_IP_address,peer_lif_2_IP_address>
```

第4步:初始SVM配置

在此过程的此阶段、您需要配置集群中的SVM。

#### 步骤

1. 更新 `svm\_initial`文件中的请求 `tutorial-requests.yml`以配置SVM和SVM对等关系。

您必须配置以下内容:

- ∘ SVM
- 。SVM对等关系

。每个SVM的SVM接口

2. 更新请求定义中的变量定义 svm initial。您必须修改以下变量定义:

- ° cluster\_name
- ° vserver name
- ° peer\_cluster\_name
- ° peer\_vserver

要更新定义,请删除 `svm\_initial`定义后的\*'{}'\* `req\_details`并添加正确的定义。

3. 在文件夹中为服务请求创建一个文件 logic-tasks。例如,创建一个名为的文件 svm initial.yml。

将以下行复制到文件:

```
- name: Validate required inputs
 ansible.builtin.assert:
   that:
   - service is defined
- name: Include data files
 ansible.builtin.include vars:
    file: "{{ data file name }}.yml"
 loop:
 - common-site-stds
 - user-inputs
 - cluster-platform-stds
 - vserver-common-stds
 loop control:
   loop var: data file name
- name: Initial SVM configuration
 set fact:
   raw service request:
```

4. 定义 `raw\_service\_request`变量。

您可以使用以下选项之一为文件夹中 logic-tasks`的定义 `raw\_service\_request`变量 `svm\_initial:

<sup>。</sup>选项1:手动定义 `raw\_service\_request`变量。

使用编辑器打开 tutorial-requests.yml`文件、并将内容从第179行复制到第222行。将内容粘贴 到新文件中的变量 `svm\_initial.yml`下 `raw service request、如以下示例所示:

| ±7.7  |               |             |                           |  |
|-------|---------------|-------------|---------------------------|--|
| 179   | service:      | svm_initial |                           |  |
| 101   | etd name:     | none        |                           |  |
| 182   | rea details:  | none        |                           |  |
| 183   |               |             |                           |  |
| 184   | ontap vserver |             |                           |  |
| 185   | - hostname:   |             | "{{ cluster_name }}"      |  |
| 186   | name:         |             | "{{ vserver_name }}"      |  |
| 187   | root_volume   | _aggregate: | n01_aggr1                 |  |
| 188   |               |             |                           |  |
| 189   | - hostname:   |             | "{{ peer_cluster_name }}" |  |
| 190   | name:         |             | "{{ peer_vserver }}"      |  |
| 191   | root_volume   | _aggregate: | n01_aggr1                 |  |
| 1.0.2 |               |             |                           |  |

```
示例 `svm initial.yml`文件:
 - name: Validate required inputs
   ansible.builtin.assert:
     that:
     - service is defined
 - name: Include data files
   ansible.builtin.include vars:
     file: "{{ data file name }}.yml"
   loop:
   - common-site-stds
   - user-inputs
   - cluster-platform-stds
   - vserver-common-stds
   loop control:
     loop_var: data_file_name
 - name: Initial SVM configuration
   set fact:
     raw service request:
      service:
                       svm initial
      operation:
                       create
      std name:
                       none
      req details:
       ontap vserver:
       - hostname:
                                      "{{ cluster name }}"
         name:
                                      "{{ vserver name }}"
         root_volume_aggregate:
                                      n01 aggr1
                                      "{{ peer cluster name }}"
       - hostname:
        name:
                                     "{{ peer vserver }}"
        root volume aggregate:
                                     n01 aggr1
       ontap vserver peer:
       - hostname:
                                      "{{ cluster name }}"
                                      "{{ vserver name }}"
         vserver:
         peer vserver:
                                      "{{ peer vserver }}"
         applications:
                                      snapmirror
         peer_options:
                                      "{{ peer cluster name }}"
           hostname:
```

ontap interface:

```
- hostname:
                               "{{ cluster name }}"
                               "{{ vserver name }}"
 vserver:
 interface name:
                              data01
 role:
                               data
 address:
                              10.0.200
                               255.255.255.0
 netmask:
                               "{{ cluster name }}-01"
 home node:
 home port:
                               e0c
 ipspace:
                               Default
 use rest:
                               never
                               "{{ peer cluster name }}"
- hostname:
                               "{{ peer vserver }}"
 vserver:
                              data01
 interface name:
 role:
                               data
 address:
                               10.0.201
                               255.255.255.0
 netmask:
 home node:
                               "{{ peer cluster name }}-01"
 home port:
                               e0c
 ipspace:
                               Default
 use rest:
                               never
```

<sup>。</sup>选项2:使用Jinja模板定义请求:

您也可以使用以下Jinja模板格式获取该 `raw\_service\_request`值。

```
raw_service_request: "{{ svm_initial }}"
```

5. 运行请求:

```
ansible-playbook -i inventory/hosts -e cluster_name=<Cluster_01> -e
peer_cluster_name=<Cluster_02> -e peer_vserver=<SVM_02> -e
vserver_name=<SVM_01> site.yml
```

- 6. 登录到每个ONTAP实例并验证配置。
- 7. 添加SVM接口。

在文件中 services.yml`的下定义 `ontap\_interface`服务 `svm\_initial、然后再次运行请求:

```
ansible-playbook -i inventory/hosts -e cluster_name=<Cluster_01> -e
peer_cluster_name=<Cluster_02> -e peer_vserver=<SVM_02> -e
vserver_name=<SVM_01> site.yml
```

8. 登录到每个ONTAP实例并验证是否已配置SVM接口。

第5步: (可选)动态定义服务请求

在前面的步骤中、 `raw\_service\_request`变量是硬编码的。这对于学习、开发和测试非常有用。您还可以动态 生成服务请求。

如果您不想将所需的与更高级别的系统集成、则下一节提供了一个动态生成所需的选项 raw service request。

- 如果 logic\_operation `未在命令中定义变量、则该 `logic.yml`文件不会从文件夹导 入任何文件 `logic-tasks。这意味着 `raw\_service\_request`必须在Ands还是 外部定义、并在执行时提供给框架。
- $(\mathbf{i})$
- 文件夹中的任务文件名 logic-tasks`必须与不带.yml扩展名的变量值匹配 `logic operation。
- 文件夹中的任务文件 logic-tasks`会动态定义 `raw\_service\_request。唯一的要求 是将有效定义为相关文件中的最后一个任务。 raw service request

如何动态定义服务请求

可以通过多种方法应用逻辑任务来动态定义服务请求。下面列出了其中一些选项:

- 使用文件夹中的一个Ans} 任务文件 logic-tasks
- 调用返回适合转换为变量的数据的自定义角色 raw service request。
- 调用Ands得以 环境外部的另一个工具以提供所需数据。例如、对Active IQ Unified Manager的REST API调用。

以下示例命令使用文件为每个集群动态定义服务请求 tutorial-requests.yml:

```
ansible-playbook -i inventory/hosts -e cluster2provision=Cluster_01
-e logic operation=tutorial-requests site.yml
```

ansible-playbook -i inventory/hosts -e cluster2provision=Cluster\_02
-e logic operation=tutorial-requests site.yml

#### 第6步:部署ONTAP Day 1解决方案

在此阶段、您应已完成以下操作:

- 已根据您的要求查看和修改中的所有文件 playbooks/inventory/group\_vars/all。每个文件中都有 详细的注释、以帮助您进行更改。
- •已将任何所需的任务文件添加到 `logic-tasks`目录。
- •已将任何所需的数据文件添加到 `playbook/vars`目录。

使用以下命令部署ONTAP Day 1解决方案并验证部署的运行状况:

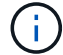

在此阶段、您应已解密并修改 `vault.yml`文件、并且必须使用新密码对其进行加密。

•运行ONTAP Day 0服务:

```
ansible-playbook -i playbooks/inventory/hosts playbooks/site.yml -e
logic_operation=cluster_day_0 -e service=cluster_day_0 -vvvv --ask-vault
-pass <your_vault_password>
```

•运行ONTAP Day 1服务:

```
ansible-playbook -i playbooks/inventory/hosts playbooks/site.yml -e
logic_operation=cluster_day_1 -e service=cluster_day_0 -vvvv --ask-vault
-pass <your_vault_password>
```

• 应用集群范围设置:

```
ansible-playbook -i playbooks/inventory/hosts playbooks/site.yml -e
logic_operation=cluster_wide_settings -e service=cluster_wide_settings
-vvvv --ask-vault-pass <your_vault_password>
```

•运行运行状况检查:

```
ansible-playbook -i playbooks/inventory/hosts playbooks/site.yml -e
logic_operation=health_checks -e service=health_checks -e
enable_health_reports=true -vvvv --ask-vault-pass <your_vault_password>
```

#### 定制ONTAP Day 1解决方案

要根据您的需求自定义ONTAP Day 1解决方案、您可以添加或更改Ands还是 角色。

角色表示在Andsent框架内的微服务。每个微服务执行一个操作。例如、ONTAP Day 0是包含多个微服务的服务。

添加Ands处理角色

您可以添加Ans可 通过角色为您的环境自定义解决方案。所需角色由在Ands还是 在框架中定义的服务定义来定 义。

角色必须满足以下要求才能用作微服务:

- 接受变量中的参数列表 args。
- •对于每个块、使用具有特定要求的"Andsing"结构。

- 使用单个Ans还是 模块并在块中定义单个任务。
- 根据本节详细介绍的要求实施每个可用的模块参数。

#### 所需的微服务结构

每个角色都必须支持以下变量:

• mode:如果将模式设置为角色,则 `test`尝试导入显示该角色所执行的 `test.yml`操作而不实际执行该角色。

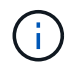

- 由于某些相互依赖关系、并非总是可以实现这一点。
- status:执行手册的整体状态。如果未将此值设置为 success、则不会执行此角色。
- args:具有与角色参数名称匹配的关键字的角色专用词典列表。
- global log messages: 在执行播放手册期间收集日志消息。每次执行角色时都会生成一个条目。
- log\_name: 用于引用条目中的角色的名称 global\_log\_messages。
- task descr: 有关该角色的作用的简要说明。
- service start time: 用于跟踪每个角色执行时间的时间戳。
- playbook status: Ans负责人 的状态。
- role result: 包含角色输出并包含在条目中的每条消息中的变量 global log messages。

示例角色结构

以下示例提供了实施微服务的角色的基本结构。您必须更改此示例中适用于您的配置的变量。

基本角色结构:

```
- name: Set some role attributes
 set fact:
  log_name: "<LOG_NAME>"
   task_descr: "<TASK_DESCRIPTION>"
 name: "{{ log name }}"
  block:
     - set fact:
          service_start_time: "{{ lookup('pipe', 'date
+%Y%m%d%H%M%S') }}"
     - name: "Provision the new user"
       <MODULE NAME>:
#-----
          # COMMON ATTRIBUTES
hostname:
                            " { {
clusters[loop arg['hostname']]['mgmt ip'] }}"
         username:
                           " { {
clusters[loop arg['hostname']]['username'] }}"
          password:
                            "{{
clusters[loop arg['hostname']]['password'] }}"
          cert filepath: "{{ loop arg['cert filepath']
| default(omit) }}"
          feature flags: "{{ loop arg['feature flags']
default(omit) }}"
                            "{{ loop arg['http port']
          http port:
| default(omit) }}"
          https:
                            "{{ loop arg['https']
default('true') }}"
         ontapi:
                            "{{ loop arg['ontapi']
| default(omit) }}"
          key filepath:
                           "{{ loop arg['key filepath']
| default(omit) }}"
                           "{{ loop arg['use rest']
          use rest:
| default(omit) }}"
          validate certs: "{{ loop arg['validate certs']
| default('false') }}"
```

```
<MODULE SPECIFIC PARAMETERS>
               _____
        # REQUIRED ATTRIBUTES
#______
        required parameter: "{{ loop_arg['required_parameter']
} } "
#-----
        # ATTRIBUTES w/ DEFAULTS
              _____
#-----
        defaulted_parameter: "{{ loop_arg['defaulted_parameter']
| default('default value') }}"
#-----
        # OPTIONAL ATTRIBUTES
#-----
                _____
        optional parameter: "{{ loop arg['optional parameter']
| default(omit) }}"
      loop: "{{ args }}"
      loop control:
        loop var: loop arg
      register: role result
  rescue:
    - name: Set role status to FAIL
      set fact:
        playbook status: "failed"
  always:
    - name: add log msg
      vars:
        role log:
          role: "{{ log name }}"
           timestamp:
             start time: "{{service start time}}"
            end time: "{{ lookup('pipe', 'date +%Y-%m-
%d0%H:%M:%S') }}"
           service_status: "{{ playbook_status }}"
           result: "{{role result}}"
      set fact:
        global log msgs: "{{ global log msgs + [ role log ] }}"
```

示例角色中使用的变量:

- <NAME>: 必须为每个微服务提供的可替换值。
- <LOG NAME>: 用于日志记录的角色的简称。例如, ONTAP VOLUME。
- <TASK DESCRIPTION>: 微服务功能的简要说明。
- <MODULE NAME>: 任务的Ans担负 模块名称。

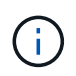

顶级 execute.yml `操作手册用于指定 `netapp.ontap`集合。如果模块是集合的一部分 `netapp.ontap,则无需完全指定模块名称。

- <MODULE\_SPECIFIC\_PARAMETERS>:特定于用于实施微服务的模块的Ans得模块参数。以下列表介绍了参数的类型以及应如何对其进行分组。
  - <sup>。</sup>必需参数:所有必需参数均指定、无默认值。
  - 。具有特定于微服务的默认值的参数(与模块文档指定的默认值不同)。
  - °所有剩余参数均 `default(omit)`用作默认值。

使用多层词典作为模块参数

某些NetApp提供的Ans典 模块使用多级别词典作为模块参数(例如、固定和自适应QoS策略组)。

如果使用这些词典、则单独使用 `default(omit)`不起作用、尤其是当有多个词典且它们互斥时。

如果您需要使用多级别词典作为模块参数、则应将此功能拆分为多个微服务(角色)、以确保每个微服务都能为相 关词典至少提供一个二级词典值。

以下示例显示了固定和自适应QoS策略组、它们分别分布在两个微服务中。

第一个微服务包含固定的QoS策略组值:

```
fixed qos options:
 capacity shared:
                             " { {
loop arg['fixed qos options']['capacity_shared']
                                                        | default(omit)
} ''
 max throughput iops:
                             " { {
loop arg['fixed gos options']['max throughput iops'] | default(omit)
} "
 min throughput iops:
                             " { {
loop arg['fixed qos options']['min throughput iops'] | default(omit)
} } ''
 max throughput mbps:
                             " { {
loop arg['fixed qos options']['max throughput mbps'] | default(omit)
} } "
 min throughput mbps:
                             "{{
loop arg['fixed gos options']['min throughput mbps'] | default(omit)
} } "
```

第二个微服务包含自适应QoS策略组值:

```
adaptive_qos_options:
   absolute_min_iops: "{{
   loop_arg['adaptive_qos_options']['absolute_min_iops'] | default(omit) }}"
   expected_iops: "{{
   loop_arg['adaptive_qos_options']['expected_iops'] | default(omit) }}"
   peak_iops: "{{
   loop_arg['adaptive_qos_options']['peak_iops'] | default(omit) }}"
```

#### 版权信息

版权所有 © 2024 NetApp, Inc.。保留所有权利。中国印刷。未经版权所有者事先书面许可,本文档中受版权保 护的任何部分不得以任何形式或通过任何手段(图片、电子或机械方式,包括影印、录音、录像或存储在电子检 索系统中)进行复制。

从受版权保护的 NetApp 资料派生的软件受以下许可和免责声明的约束:

本软件由 NetApp 按"原样"提供,不含任何明示或暗示担保,包括但不限于适销性以及针对特定用途的适用性的 隐含担保,特此声明不承担任何责任。在任何情况下,对于因使用本软件而以任何方式造成的任何直接性、间接 性、偶然性、特殊性、惩罚性或后果性损失(包括但不限于购买替代商品或服务;使用、数据或利润方面的损失 ;或者业务中断),无论原因如何以及基于何种责任理论,无论出于合同、严格责任或侵权行为(包括疏忽或其 他行为),NetApp 均不承担责任,即使已被告知存在上述损失的可能性。

NetApp 保留在不另行通知的情况下随时对本文档所述的任何产品进行更改的权利。除非 NetApp 以书面形式明确同意,否则 NetApp 不承担因使用本文档所述产品而产生的任何责任或义务。使用或购买本产品不表示获得 NetApp 的任何专利权、商标权或任何其他知识产权许可。

本手册中描述的产品可能受一项或多项美国专利、外国专利或正在申请的专利的保护。

有限权利说明:政府使用、复制或公开本文档受 DFARS 252.227-7013(2014 年 2 月)和 FAR 52.227-19 (2007 年 12 月)中"技术数据权利 — 非商用"条款第 (b)(3) 条规定的限制条件的约束。

本文档中所含数据与商业产品和/或商业服务(定义见 FAR 2.101)相关,属于 NetApp, Inc. 的专有信息。根据 本协议提供的所有 NetApp 技术数据和计算机软件具有商业性质,并完全由私人出资开发。 美国政府对这些数 据的使用权具有非排他性、全球性、受限且不可撤销的许可,该许可既不可转让,也不可再许可,但仅限在与交 付数据所依据的美国政府合同有关且受合同支持的情况下使用。除本文档规定的情形外,未经 NetApp, Inc. 事先 书面批准,不得使用、披露、复制、修改、操作或显示这些数据。美国政府对国防部的授权仅限于 DFARS 的第 252.227-7015(b)(2014 年 2 月)条款中明确的权利。

商标信息

NetApp、NetApp 标识和 http://www.netapp.com/TM 上所列的商标是 NetApp, Inc. 的商标。其他公司和产品名称可能是其各自所有者的商标。